#### Your easy, colorful, SEE-HOW guide!

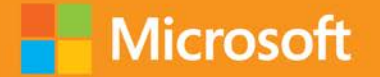

## Plain & Simple

Windows 8.1

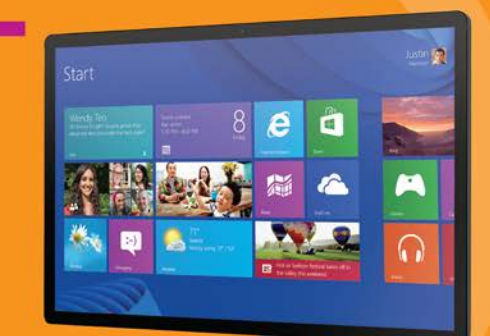

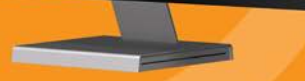

Joli Ballew and Nancy Muir

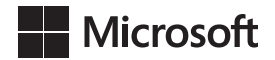

#### Windows 8.1 Plain & Simple

Joli Ballew Nancy Muir Copyright © 2013 by Joli Ballew and Nancy Muir

All rights reserved. No part of the contents of this book may be reproduced or transmitted in any form or by any means without the written permission of the publisher.

ISBN: 978-0-7356-8127-9

123456789 TI 876543

Printed and bound in Canada.

Microsoft Press books are available through booksellers and distributors worldwide. If you need support related to this book, email Microsoft Press Book Support at *mspinput@microsoft.com*. Please tell us what you think of this book at *http://www.microsoft.com/learning/booksurvey*.

Microsoft and the trademarks listed at *http://www.microsoft.com/about/legal/en/us/IntellectualProperty/Trademarks/EN-US. aspx* are trademarks of the Microsoft group of companies. All other marks are property of their respective owners.

The example companies, organizations, products, domain names, email addresses, logos, people, places, and events depicted herein are fictitious. No association with any real company, organization, product, domain name, email address, logo, person, place, or event is intended or should be inferred.

This book expresses the author's views and opinions. The information contained in this book is provided without any express, statutory, or implied warranties. Neither the authors, Microsoft Corporation, nor its resellers, or distributors will be held liable for any damages caused or alleged to be caused either directly or indirectly by this book.

Acquisitions and Developmental Editor: Kenyon Brown Production Editor: Kristen Brown Editorial Production: Lisa Greenfield and Rich Kershner Technical Reviewer: Simon May Copyeditor: Richard Carey Indexer: Bob Pfahler Cover Design: Twist Creative • Seattle Cover Composition: Ellie Volckhausen Illustrator: S4 Carlisle Publishing Services For my friend, mentor, and (retired) agent, Neil Salkind, PhD.

### Contents

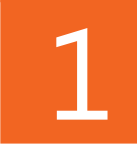

| About this book1            |
|-----------------------------|
| A quick overview            |
| A few assumptions           |
| What's new in Windows 8.1?6 |
| The final word              |

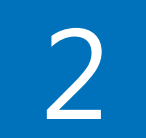

| Meet the Windows 8.1 interface                     | . 9 |
|----------------------------------------------------|-----|
| Starting Windows 8.1.                              | .10 |
| Exploring the Start screen                         | .11 |
| Accessing Apps view                                | .12 |
| Understanding tiles                                | .13 |
| Using charms                                       | .14 |
| Overview of the desktop                            | .15 |
| Using the Start button                             | .16 |
| Overview of File Explorer                          | .17 |
| Booting to the Apps view                           | .18 |
| Booting to the desktop                             | .19 |
| Switching from a local to a Microsoft Live account | .20 |

| Providing input                     |
|-------------------------------------|
| Understanding input options         |
| Overview of touchscreen gestures23  |
| Swiping edges25                     |
| Zooming in and out of the display26 |
| Snapping apps                       |
| Using a touchscreen keyboard        |
| Displaying charms                   |
| Using keystroke shortcuts           |
| Right-clicking and the long tap     |
| Finding recently viewed apps        |

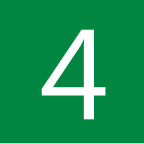

| Managing a computing session | 33  |
|------------------------------|-----|
| Exploring the Settings charm | .34 |
| Controlling volume           | .35 |
| Adjusting brightness         | .36 |
| Changing the time and date   | .37 |
| Managing power               | .38 |
| Displaying a touch keyboard  | .39 |
| Connecting to a network      | .40 |

| Customizing the Start screen               |
|--------------------------------------------|
| Modifying tiles on the Start screen 44     |
| Personalizing the lock screen background47 |
| Setting up lock screen apps                |
| Modifying the account picture49            |
| Putting shortcuts on the desktop51         |
| Choosing a desktop theme52                 |
| Changing the desktop background53          |
| Adjusting screen resolution54              |

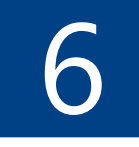

| Searching for anything 55              |
|----------------------------------------|
| Searching from the Start screen56      |
| Searching for files                    |
| Searching for web images58             |
| Using the Search charm                 |
| Locating Windows settings using Search |
| Customizing Search                     |
| Searching inside an app                |

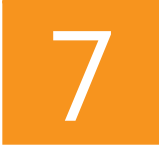

| Using the Maps app                  | . 65 |
|-------------------------------------|------|
| Opening and navigating the Maps app | 66   |
| Choosing a map style                | 67   |
| Searching for locations             | 68   |

| Displaying information about a location | .69 |
|-----------------------------------------|-----|
| Showing traffic on maps                 | .70 |
| Getting directions                      | .71 |
| Adding a pin                            | .72 |
| Marking a favorite                      | .73 |

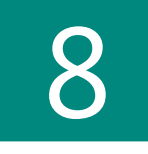

| Going online with Internet Explorer 1175         |  |
|--------------------------------------------------|--|
| Exploring the Internet Explorer 11 app76         |  |
| Navigating among websites                        |  |
| Searching on a page                              |  |
| Searching with Suggestions                       |  |
| Creating tabs                                    |  |
| Clearing your history                            |  |
| Marking and accessing a favorite                 |  |
| Pinning a site to the Start screen               |  |
| Starting a new InPrivate session                 |  |
| Switching to the Internet Explorer desktop app90 |  |
| Overview of the Internet Explorer desktop app91  |  |

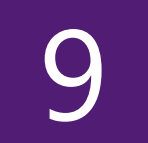

| Using Calendar and People93 |  |
|-----------------------------|--|
| Displaying calendar views   |  |
| Adding a calendar event     |  |
| Using reminders             |  |
| Inviting people to an event |  |
| Editing an existing event   |  |

| Deleting an event                   | L01 |
|-------------------------------------|-----|
| Adding additional calendars1        | 102 |
| Working with additional calendars 1 | L04 |
| Exploring the People app 1          | L05 |
| ncorporating online accounts 1      | L06 |
| Adding a new contact                | L08 |
| Communicating with a contact1       | L10 |
| Culling and sorting contacts1       | 111 |
| Viewing What's New                  | L12 |

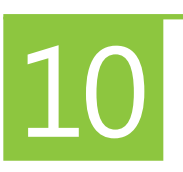

| Using Mail and Skype113               |
|---------------------------------------|
| Setting up an email account           |
| Opening your email inbox(es)          |
| Reading and replying to messages      |
| Forwarding a message                  |
| Formatting text in a message 120      |
| Opening attachments 122               |
| Creating and sending a new message124 |
| Adding attachments 126                |
| Moving messages to folders 128        |
| Setting up Skype 129                  |
| Adding a contact                      |
| Saving a phone number 133             |
| Messaging with Skype 134              |
| Making a phone call with Skype135     |
| Initiating a Skype video call         |

| Buying apps at the Windows Store           |
|--------------------------------------------|
| Searching for apps 138                     |
| Exploring search options 140               |
| Reading app reviews                        |
| Installing free apps                       |
| Viewing your apps in the Windows Store 144 |
| Buying an app 146                          |
| Rating and reviewing an app 148            |
| Configuring Windows Store preferences      |

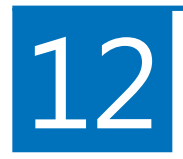

| Playing music                               |
|---------------------------------------------|
| Navigating the Music app152                 |
| Listening to music                          |
| Searching for music 156                     |
| Creating a playlist in the Music app157     |
| Listening to radio                          |
| Finding music to purchase by browsing 160   |
| Finding music to purchase by searching162   |
| Buying music 164                            |
| Configuring music in the cloud165           |
| Playing music with Windows Media Player 166 |
| Sorting and viewing music                   |
| Creating playlists                          |
| Ripping music you own                       |
| Burning music to a CD170                    |

| Viewing pictures and video                          | . 171 |
|-----------------------------------------------------|-------|
| Displaying pictures                                 | 172   |
| Searching for pictures                              | 174   |
| Creating folders for your pictures                  | 175   |
| Moving pictures to new folders                      | 176   |
| Setting a picture on the Photos tile or lock screen | 178   |
| Cropping a picture                                  | 179   |
| Editing a picture                                   | . 180 |
| Playing a slide show                                | . 182 |
| Exploring the Video app                             | . 183 |
| Playing a personal video                            | . 185 |
| Buying or renting a video                           | . 188 |
| Using the camera                                    | . 190 |

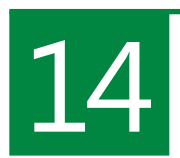

| Working with desktop apps 193        |
|--------------------------------------|
| Opening and closing desktop apps 194 |
| Using menus 196                      |
| Using ribbons                        |
| Formatting text 199                  |
| Using the Clipboard 201              |
| Inserting objects                    |
| Printing a document 203              |
| Saving a file 204                    |
| Exploring other desktop apps 206     |

| Working with devices and networks    |
|--------------------------------------|
| Adding a device                      |
| Troubleshooting device installations |
| Connecting to a Bluetooth device     |
| Connecting to a private network      |
| Sharing with a homegroup             |
| Troubleshooting network connectivity |
| Connecting to a public network 221   |
| Changing network settings 222        |
| Using Airplane Mode                  |

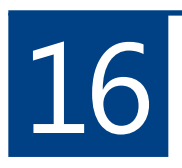

| Working with users and privacy 225                                |
|-------------------------------------------------------------------|
| Enabling Windows Firewall                                         |
| Allowing apps to access your personal information or location 227 |
| Using Windows Defender 229                                        |
| Creating new users                                                |
| Creating a picture password233                                    |
| Creating a PIN 236                                                |
| Switching among user accounts                                     |
| Managing User Account Control settings 238                        |
| Turning on Family Safety                                          |
| Working with Family Safety settings                               |

#### Sharing settings and files in the cloud ...... 243

| Choosing settings to sync to SkyDrive 244                         |
|-------------------------------------------------------------------|
| Choosing files to save to SkyDrive                                |
| Saving files to SkyDrive                                          |
| Creating a new folder in SkyDrive                                 |
| Adding files to a folder 250                                      |
| Sharing a folder                                                  |
| Managing SkyDrive storage                                         |
| Creating a folder and adding data to it from the SkyDrive app 254 |

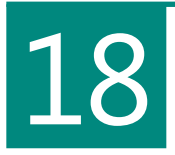

| Managing data                            | 257  |
|------------------------------------------|------|
| Using the File Explorer ribbon           | 258  |
| Navigating File Explorer                 | .261 |
| Locating files with File Explorer        | 263  |
| Changing views in File Explorer          | 266  |
| Creating folders                         | 267  |
| Renaming files and folders               | 268  |
| Moving and copying files                 | .269 |
| Creating and extracting compressed files | .270 |
| Sharing content                          | 272  |
| Using File History                       | 273  |
| Backing up data manually                 | .276 |
| Deleting files and folders               | 277  |
| Working with the Recycle Bin             | .278 |

| Working with Accessibility settings                    |
|--------------------------------------------------------|
| Switching from a right-handed to left-handed mouse 282 |
| Adjusting double-click speed and indicator motion 283  |
| Adjusting keyboard settings 285                        |
| Enabling High Contrast                                 |
| Letting Windows suggest Ease Of Access settings 289    |
| Using Magnifier 291                                    |
| Using Narrator 293                                     |
| Working with speech recognition                        |

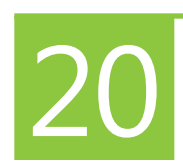

| Maintaining and troubleshooting your computer | 299  |
|-----------------------------------------------|------|
| Creating a recovery drive                     | 300  |
| Using ReadyBoost                              | 302  |
| Configuring Windows Update                    | 304  |
| Exploring the Action Center                   | 306  |
| Running Disk Cleanup                          | 307  |
| Restarting your computer                      | 308  |
| Using troubleshooting wizards                 | 309  |
| Using Microsoft Fix It                        | .311 |
| Asking for Windows Remote Assistance          | .313 |
| Troubleshooting with Windows Task Manager     | .316 |
| Using Advanced Startup                        | .318 |
| Refreshing your PC                            | 322  |
| Resetting your PC                             | .323 |

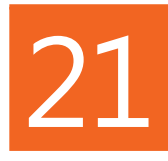

| Upgrading to Windows 8.1                       | 325  |
|------------------------------------------------|------|
| Upgrading from Windows 8 to Windows 8.1        | .328 |
| Windows 8.1 installation prompts               | 329  |
| View basic information about your computer     | 330  |
| Using the Upgrade Assistant                    | .332 |
| Using the Program Compatibility Troubleshooter | .335 |
| Updating drivers                               | 338  |

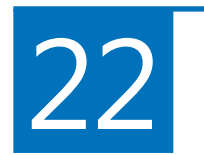

| Getting help                                     | 341   |
|--------------------------------------------------|-------|
| Using the Help+Tips app                          | 342   |
| Getting support at the Microsoft Support website | 343   |
| Using desktop help                               | 345   |
| Accessing specific desktop help                  | 347   |
| Appendix: Windows 8.1 keyboard shortcuts         | 349   |
| Glossary                                         | .355  |
| Index                                            | . 369 |

### Acknowledgments

This was a fun book to write, what with all of the images, steps, callouts, and red pointy lines! Of course, all I had to do was write the words, take the shots, and detail what I wanted to show; many other people contributed and were responsible for the final product you hold in your hands now. And although I don't know all of them and can't thank them personally, there are a few I know by name.

Kenyon Brown served as my acquisitions and developmental editor, and brought me on to this project. He held my hand while I learned the ropes and was pretty patient with me; there was a lot to learn, having never written a Plain & Simple book before. Kristen Brown was my production editor, and she was in charge of making sure everything was placed correctly on the page, that the various people working on the book were available when needed, and was responsible for ironing out any differences that came up between the participants (although I can't recall any, now that I'm thinking about it). Ultimately, Kristen was responsible for the book going to press. Thanks to Simon May for his excellent technical editing and Richard Carey for the excellent copyediting, too. There are always mistakes to be corrected, no matter how careful one is. I'd also like to mention that while all of this was going on, I was still in charge of my 93-year old father, his two dogs, and my two cats and their two hamsters, among the other myriad tasks associated with daily living. I teach at Brookhaven Community College (part of the Dallas County Community College District) and serve as the Microsoft IT Academy Coordinator there, too. I have a pretty popular YouTube channel to keep up with as well.

If you can imagine it, I was writing another Windows 8.1 book for Microsoft Press at the same time I was writing this one. Looking back, I'm not sure how I did it, to be honest! Luckily I have help with the daily chores; Cosmo and I are celebrating 20 years together, my daughter is very patient with my busy schedule and works around it so I can see my new granddaughter, and they are all okay with me going to bed at eight-thirty or nine p.m. and rising early to write quietly. Thanks, everyone!

### Meet the Windows 8.1 interface

The first thing you'll notice when you power on your Windows 8.1based computer is its new interface. You'll immediately see a lock screen and then a Start screen, both features now included as part of all Windows 8-based devices. The lock screen offers up-to-date information about new email, the time and date, and even your network status, and protects your computer from unauthorized access. When you bypass the lock screen, you'll see the Start screen, a brand-new look and approach to using your computer. The Start screen is simple and clean in appearance and offers tiles that represent the various apps installed on your computer.

In addition to the Start screen, there is also the traditional Windows desktop. The desktop provides the familiar computing experience, and opens when you need to run desktop apps including Paint, WordPad, Control Panel, Microsoft Office Word, PowerPoint, Excel, and so on. As with any other version of Windows, you can create shortcuts to files or applications on the desktop; use the taskbar to manage open windows and applications; install applications; and access the Recycle Bin. You can use File Explorer to manage your data and access your network too. And yes, there is a Start button, although it's a little different than what you might be used to. You'll learn about all of this and more here.

#### In this section:

- Starting Windows 8.1
- Exploring the Start screen
- Accessing Apps view
- Understanding tiles
- Using charms
- Overview of the desktop
- Using the Start button
- Overview of File Explorer
- Booting to Apps view
- Booting to the desktop
- Switching from a local account to a Microsoft account

#### **Starting Windows 8.1**

When you first turn on your computer (or laptop or tablet) or when your computer has gone to sleep after an interval of inactivity and you wake it up, you will see the lock screen. The

#### Start your computer and log on to Windows 8

- **1** Press the power button to start your computer.
- **2** Click once with the mouse, tap a key on the keyboard, or drag the bottom of the lock screen upward.
- 3 If multiple user accounts exist, click the user you want to log on as.
- 4 Enter your password or PIN.

lock screen displays a picture as well as other information such as date and time. You must bypass the lock screen and enter a password or PIN to get to the Start screen.

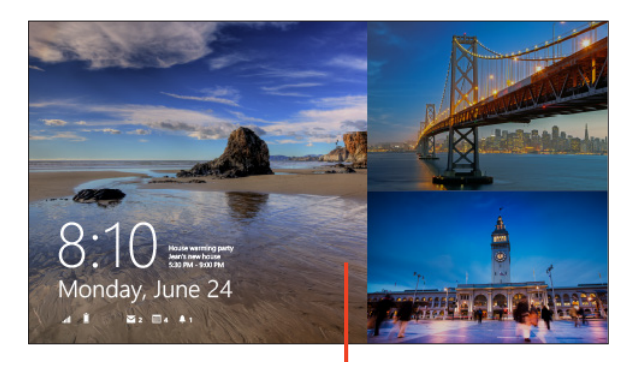

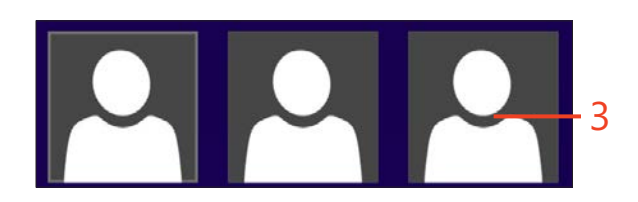

**TIP** The lock screen will likely appear after a certain interval of inactivity and also appears when you choose to lock your computer or put it to sleep manually. To lock your device quickly, use the keyboard combination Windows logo key+L.

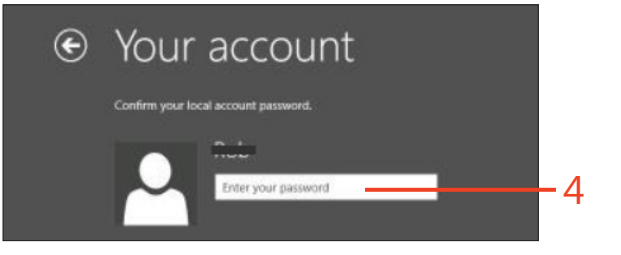

#### **Exploring the Start screen**

The Start screen offers tiles you click to open apps. These apps let you do things like check the weather, read email, and get directions to a place. Beyond that, there is a scroll bar that appears along the bottom of the screen (when you position your cursor there) to let you access tiles that run off the screen on the right. There is a down-facing arrow there too; click this arrow to access all of the apps on your computer. There is an account settings button in the upper-right corner for changing users or your account picture and for signing out or locking the device.

In addition, and hidden by default, are charms that you can display whenever you need them. One way to show the charms is to use the keyboard combination Windows key + C. Charms offer access to various settings and options. You'll learn a lot about charms in a few moments.

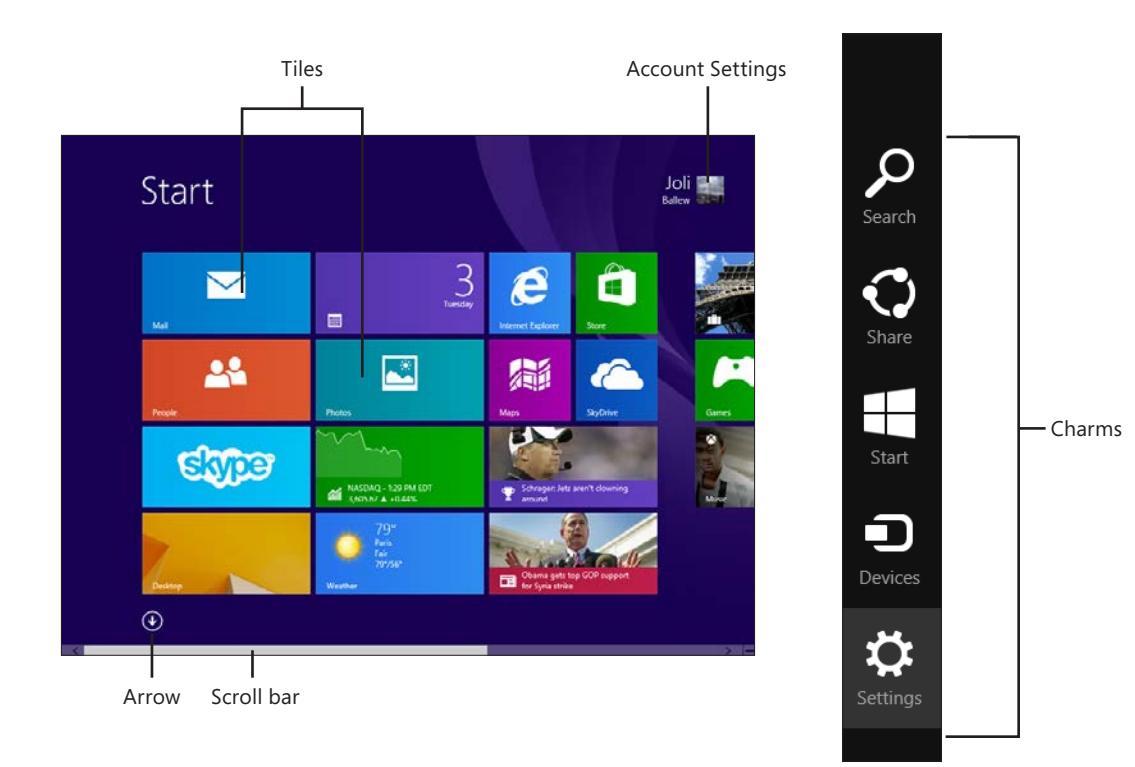

#### **Accessing Apps view**

The Start screen holds certain tiles by default. You'll see Mail, Maps, SkyDrive, Games, Finance, and so on, and these apps come with Windows 8.1. You can personalize what is shown here and add and delete tiles, as you'll learn in Section 4. For now what's important is to understand that not every tile you have access to is shown on the Start screen. They just won't all fit there. To access the rest of the tiles and to see all of the apps installed on your computer, you need to access the Apps view.

#### Access all of your app tiles

- If you are not on the Start screen, press the Windows key on your device or keyboard.
- 2 Move the cursor on the screen to invoke the down arrow.
- **3** Click the down arrow that appears.
- 4 Use the scroll bar to see all of the available tiles.
- **5** Click the up arrow to return to the Start screen.

**TRY THIS** From Apps view, right-click any tile that does not currently appear on the Start screen and click Pin to Start to make it appear there.

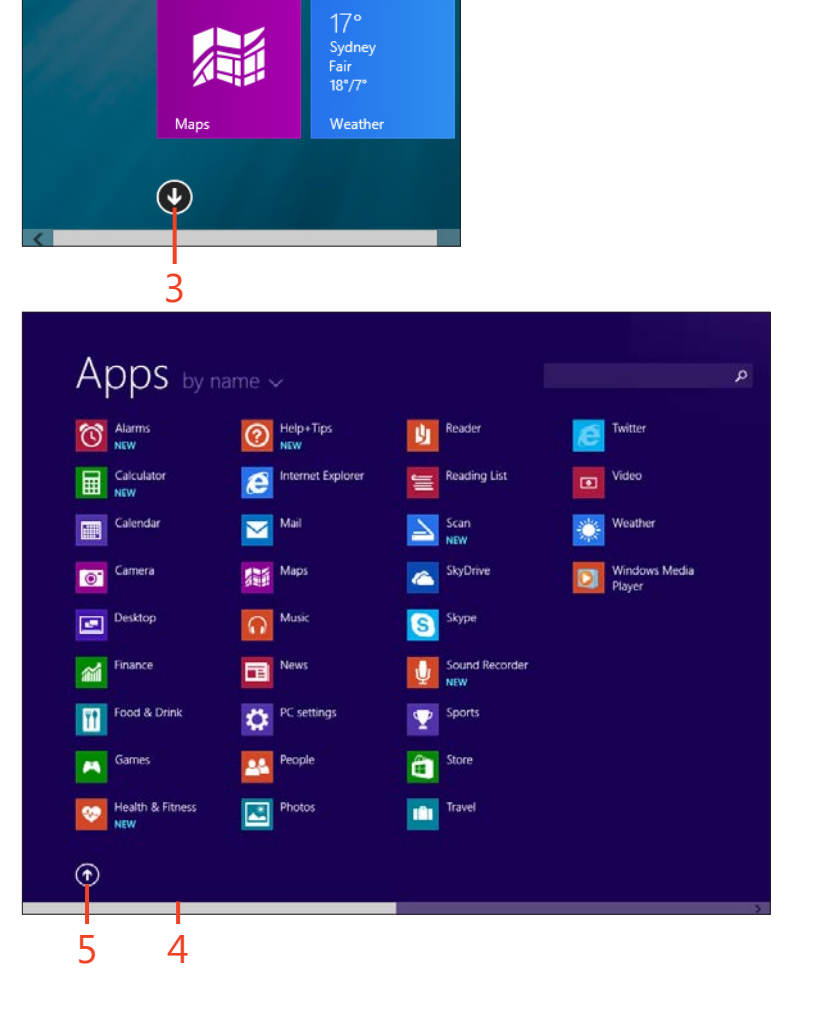

Internet Explorer

Mail

#### **Understanding tiles**

Tiles make apps available in a graphical way so that opening an app is intuitive. You don't have to locate an app in any kind of menu or list; you need only to find the tile and click it. If you own a touchscreen device, tiles are even more convenient because you can simply tap a tile to open an app. Beyond convenience, some tiles offer up-to-date information that you might find helpful. These are called Live tiles. The News app can show breaking news, the Mail app can show the number of unread emails in your Inbox, and the Sports app can show the latest scores and news.

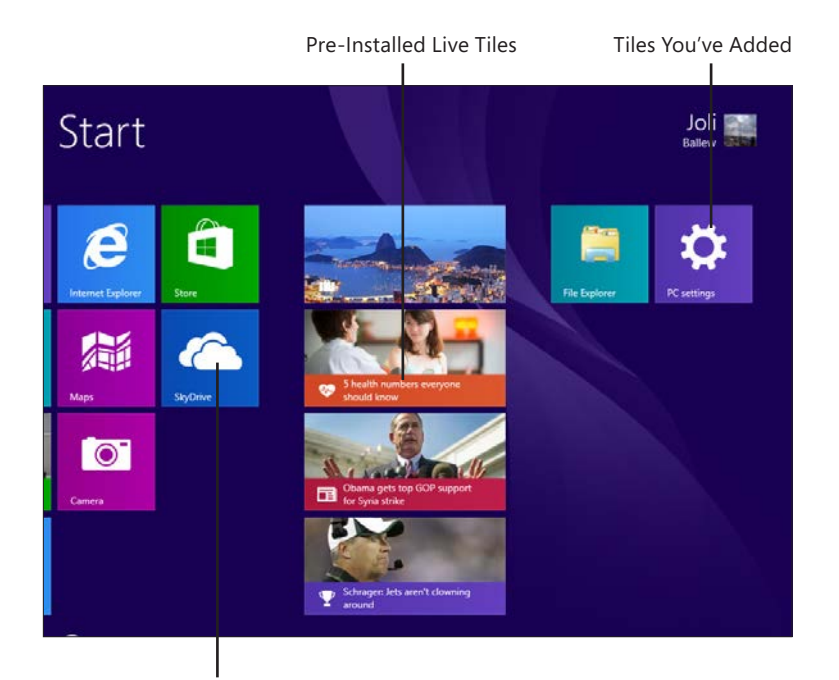

Pre-Installed Tiles

**TRY THIS** A Live tile is a tile that shows changing information on the Start screen, such as the News tile flipping through headlines or the Mail tile showing a number representing the number of unread emails. Right-click a Live tile to turn this feature off.

#### **Using charms**

Charms allow you to access features that let you search, share, access the Start screen, view devices that are installed on your computer, and configure settings, among other things. Charms are hidden and can be accessed in a number of ways. For the most part, when you click a charm, you are taken to a subpanel on which you can access commonly used settings that are

#### **Display and use charms**

- 1 Press Windows logo key+C to display the charms.
- 2 Click Settings.
- 3 Click the sound icon.
- 4 Move the slider to increase or decrease the volume.
- 5 Click Power to see the options.

relevant to the current view or open app. Here you'll explore the Settings charm. This charm always offers access to network settings, sound, brightness, the option to turn off notifications temporarily, options to power down your device, and to access an on-screen keyboard no matter from where you access it.

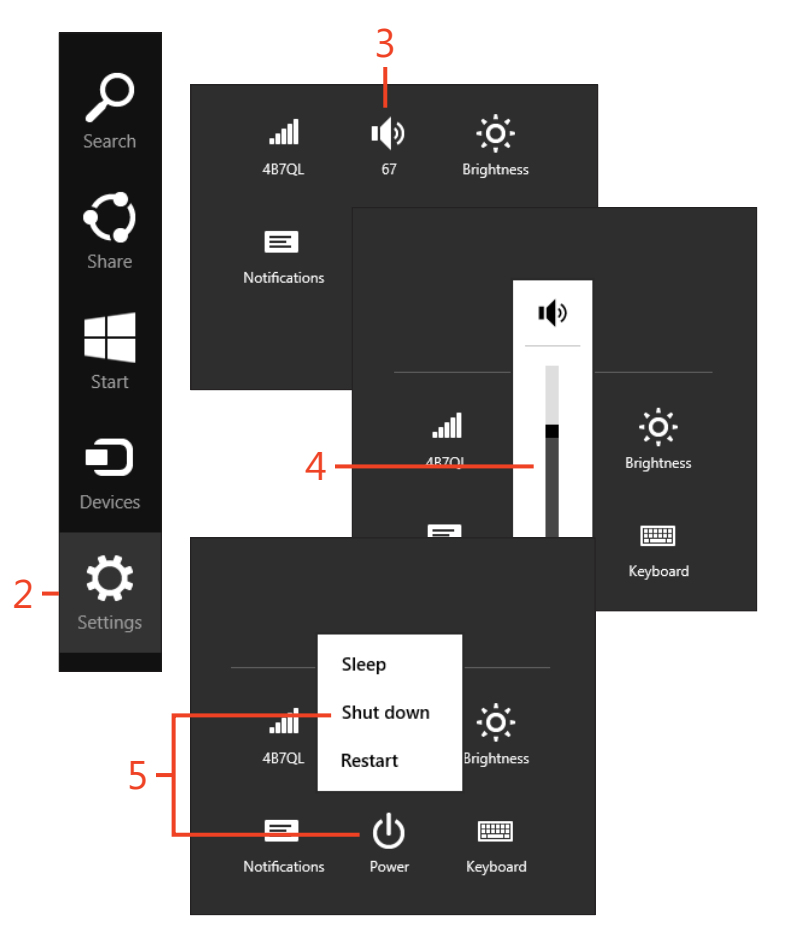

**TIP** To hide the charms (if they don't go away on their own after performing a task), click outside of the charms list.

**TIP** To get to the Settings charm quickly, use the keyboard combination Windows Logo key + I.

#### **Overview of the desktop**

The Windows 8.1 desktop opens automatically when you opt to use desktop apps such as Paint, WordPad, Control Panel, Task Manager, the Command Prompt, and third-party applications you've installed from CDs, DVDs, and the Internet. Although you can open these types of apps from the Start screen, they open on the desktop because they are desktop apps. You can also open the desktop from the Desktop tile that is available on the Start screen. The Windows 8.1 desktop has many features you will be familiar with if you've used previous versions of Windows, such as the desktop background, desktop shortcuts, the Recycle Bin, and the taskbar. You can also access the new Start button, the Notification area, and File Explorer.

Recycle Bin

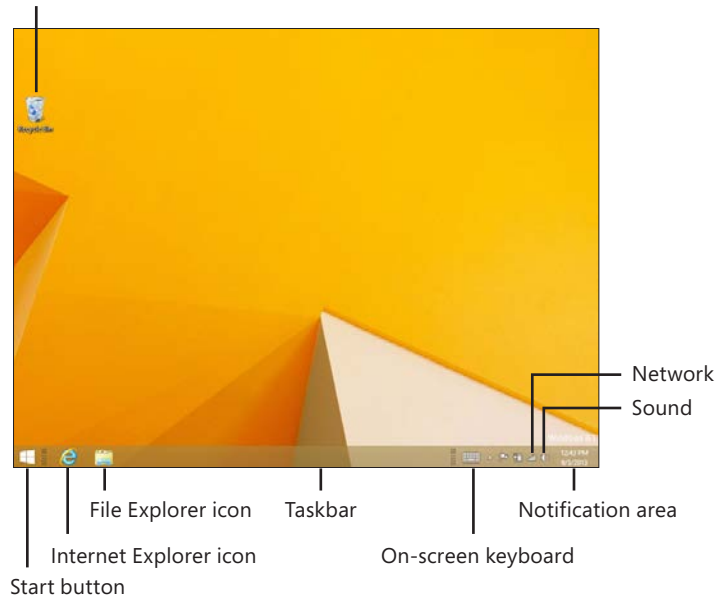

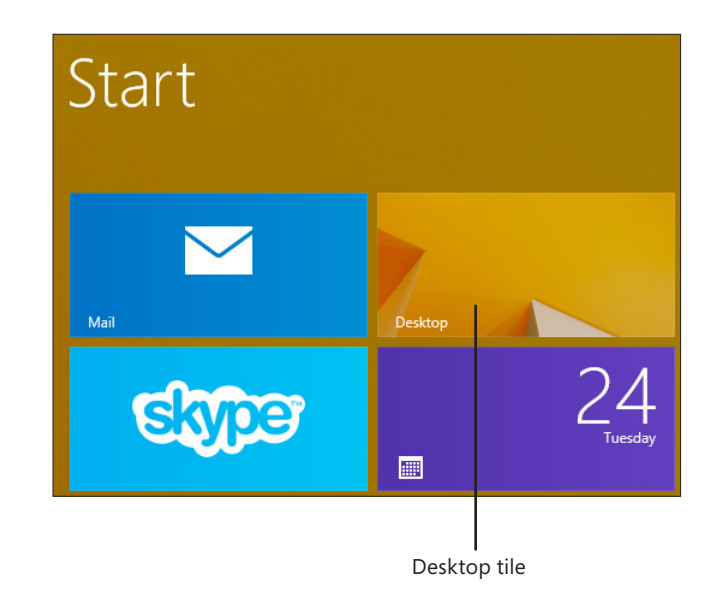

#### **Using the Start button**

The desktop offers a Start button that, when clicked, takes you back to the Start screen. This behavior is different than what you might be used to. You don't click the Start button to access a list of programs anymore. However, you can right-click the Start

#### Use the Start button

- **1** Press Windows logo key+D to open the desktop.
- **2** Right-click the Start button to view Shut Down or Sign Out and other options.
- 3 Click outside the menu to close it.
- 4 Click the Start button once to return to the Start screen.

button to gain access to areas of your computer that you might need, including the option to shut down your computer, access Control Panel, to open Device Manager, and so on.

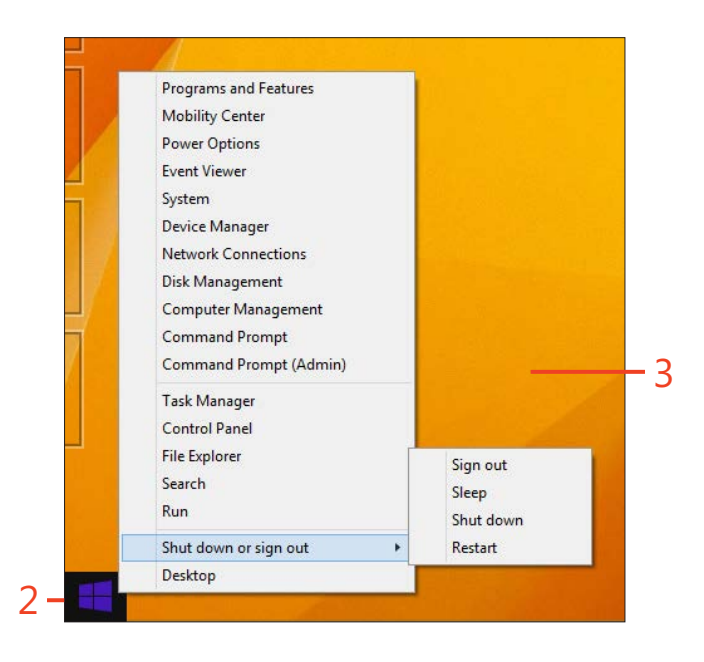

**TRY THIS** Position your cursor over the bottom left corner of the Start button, and then slowly move the cursor upward. A sidebar appears that holds thumbnails for your other open apps. Click any thumbnail to go there.

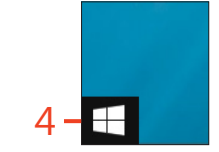

#### **Overview of File Explorer**

File Explorer opens on the desktop. It will look familiar if you've used another version of Windows. File Explorer gives you access to all the drives of your computer, including your hard drive, DVD drive, and external and USB drives. File Explorer is also the best way to manage the data you store on these drives, and makes it easy to create folders and subfolders, copy and move data, access data on a network, and manage files you keep online, in SkyDrive. You can even "map" a network drive so that you can access the data on it as if it were actually stored on your own PC. To access File Explorer, press Windows logo key+E. You can also click the file folder icon on the desktop's taskbar. (See Section 18, "Managing data," for more about using File Explorer.)

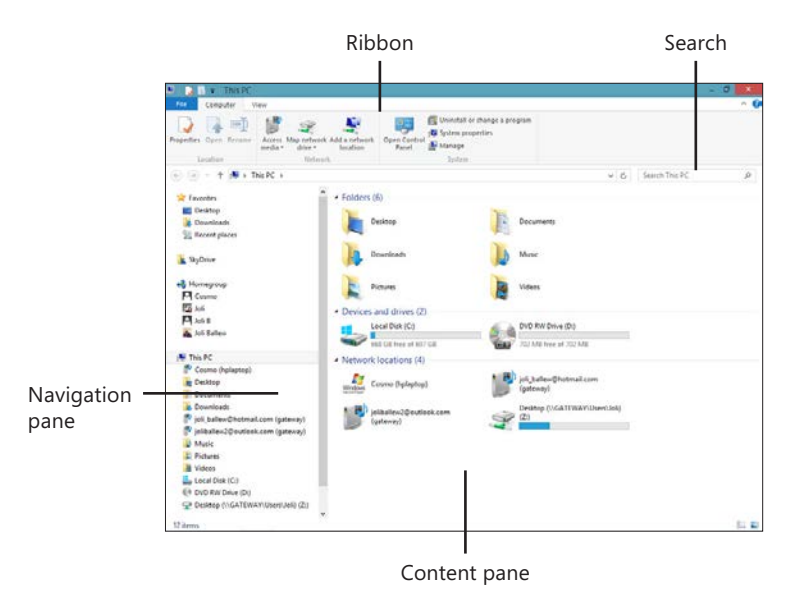

**TRY THIS** Click This PC in the Navigation pane, and then double-click the Pictures folder. If you have pictures on your computer, this is where they are likely stored. Click the Back arrow to return to the previous screen.

#### **Booting to the Apps view**

By default, when you power on your computer, unlock it, or wake it from sleep, the Start screen appears. This might be fine with you, or you might want to go directly to the Apps view

#### Set up to show Apps view instead of the Start screen

- 1 Press Windows logo key+D to open the desktop.
- 2 Right-click the taskbar and click Properties.
- 3 Click the Navigation tab.
- 4 Select Show The Apps View Automatically When I Go to Start.
- 5 Click OK.

instead. The Apps view offers access to all of the tiles available on your computer, which might be preferable.

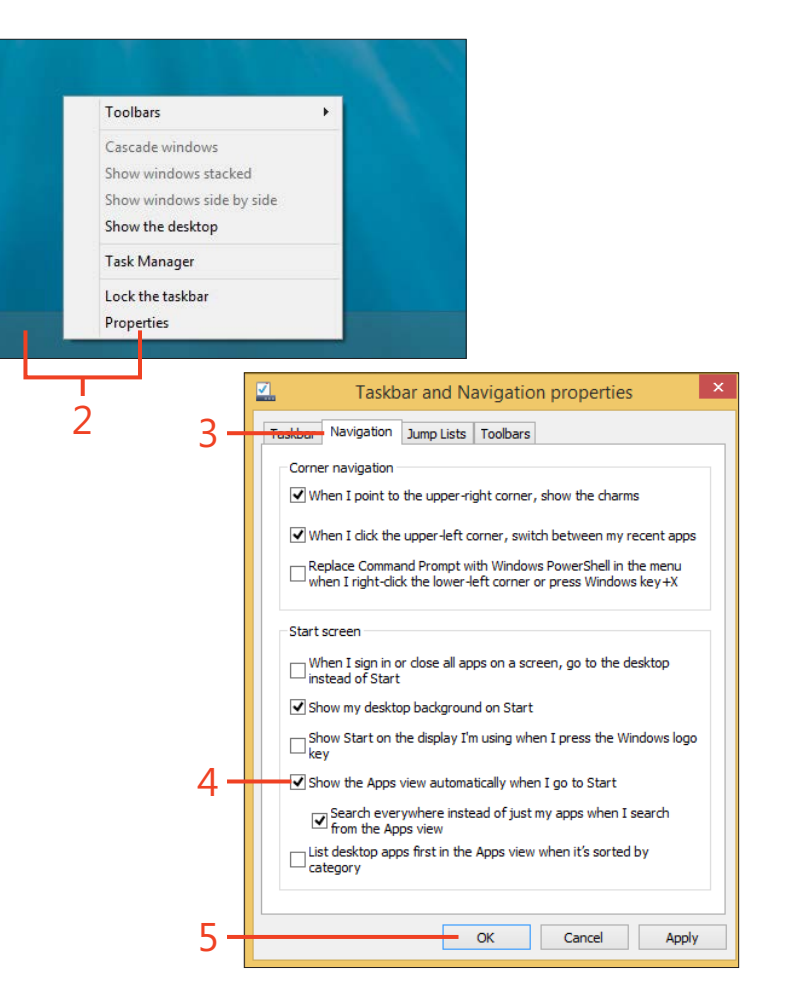

**CAUTION** If you select the option to Show The Apps View Automatically When I Go to Start, anytime you try to access the Start screen using any method, the Apps view will appear instead.

#### **Booting to the desktop**

By default, when you power on your computer, unlock it, or wake it from sleep, the Start screen appears. This might be fine with you, or you might want to go directly to the traditional

#### Set up to boot directly to the desktop

- 1 Press Windows logo key+D to open the desktop.
- 2 Right-click the taskbar and click Properties.
- 3 Click the Navigation tab.
- 4 Select When I Sign In or Close All Apps on a Screen, Go to the Desktop Instead of Start.
- 5 Click OK.

desktop instead. This is fine and won't cause any problems; you can always access the Start screen by clicking the Start button that appears on the desktop.

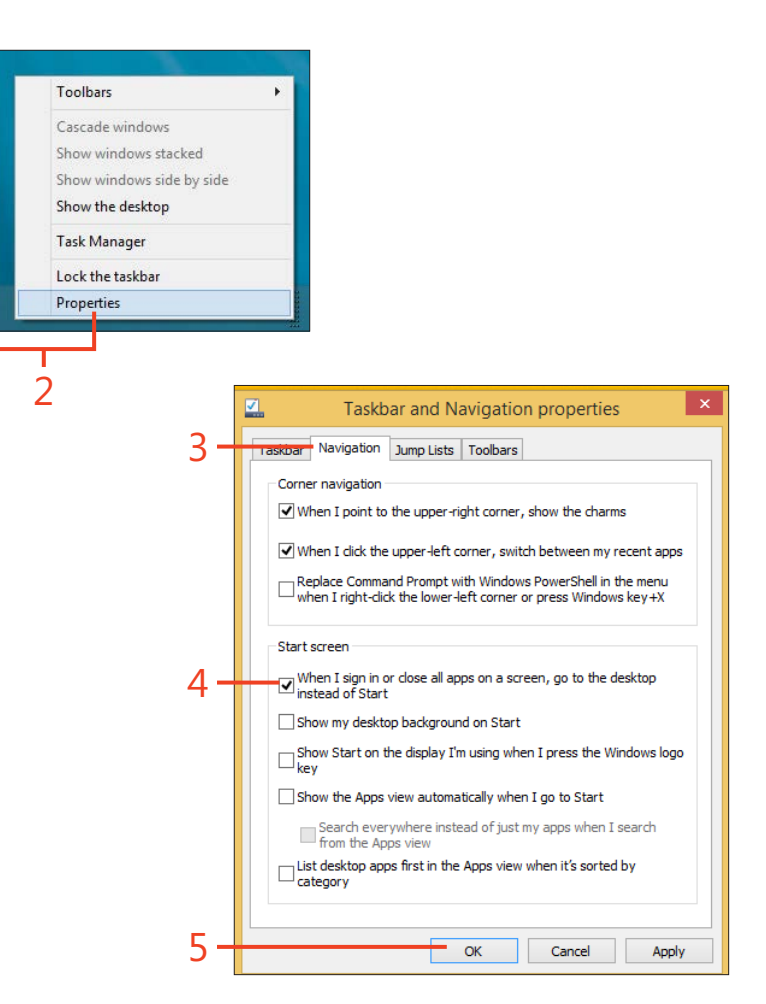

**TIP** If you use a tablet or small laptop, it's probably best not to configure the setting to boot directly to the desktop. The Start screen and related apps are better viewed on small screens than traditional applications and the desktop.

#### Switching from a local to a Microsoft Live account

There are two common ways to log on to a Windows 8.1 device. You can use a local account or a Microsoft account. A Microsoft account is preferred. When you use a Microsoft account, certain information about you and your preferences is stored on the Internet, and when you log on to any Windows 8-based computer with that account, your settings and relevant data are synced, meaning that the look and feel of your computer follows you everywhere. A Microsoft account also enables you to store data in the cloud, on SkyDrive, and use apps like Calendar

#### Set up to log on by using Microsoft Live

- 1 Press Windows logo key+I.
- 2 Click Change PC Settings.
- 3 Click Accounts (not shown).
- 4 Click Your Account.
- 5 Click Connect To A Microsoft Account.
- 6 Type your current password, and click Next (not shown).
- 7 Enter your username and password.
- 8 Click Next and enter any final configuration options as prompted.

TIP If you don't yet have a Microsoft account, you can obtain one during this process by clicking the Sign Up For A Microsoft Account link.

TIP In most instances, you should opt to use a Microsoft account instead of a local account. You'll need a Microsoft account to use many of the apps effectively, to sync settings, and to store data online in SkyDrive easily. and the Windows Store, among others. You can't do any of these things with a local account. If you use a local account, switch now to a Microsoft account.

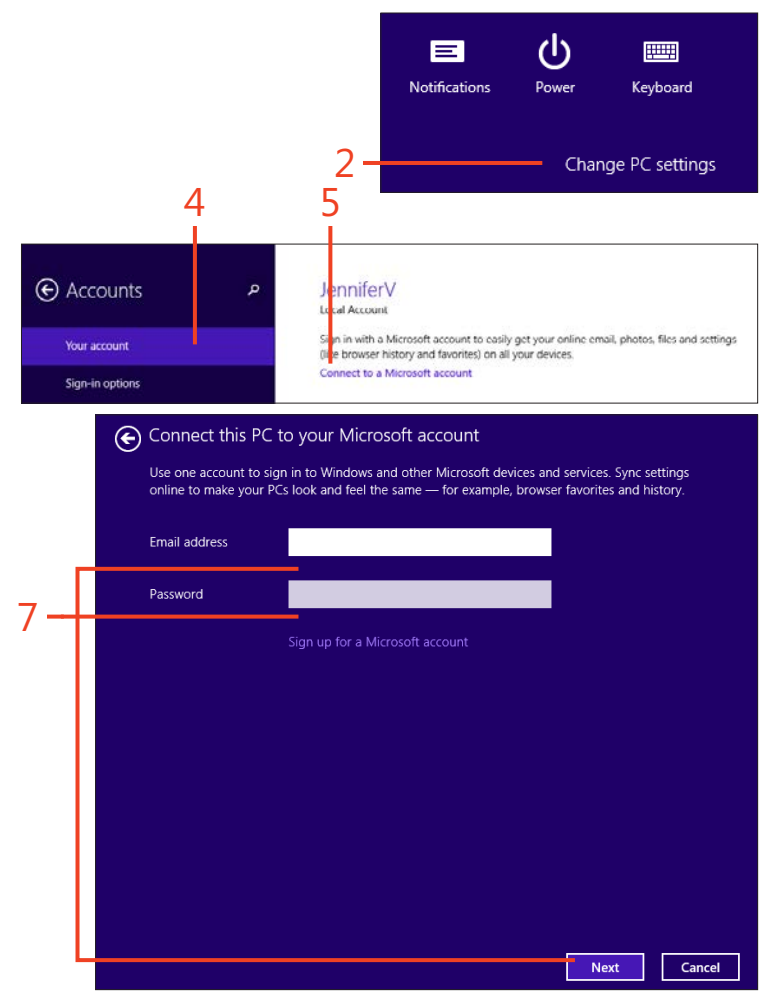

20 Switching from a local to a Microsoft Live account: Set up to log on by using Microsoft Live

## Viewing pictures and video

Windows 8.1 comes with three apps for working with visual media. These are the Photos app, Video app, and Camera app, all available from the Start screen. The Photos app lets you access your pictures, create folders for managing those pictures, and edit the pictures you keep. The Video app lets you access your personal videos (perhaps those you've taken with your digital camera), other types of video media you own, and offers access to the Xbox Video store where you can rent or buy movies and TV shows. The Camera app lets you take pictures and video directly from your device (provided that your device includes a camera). Pictures and videos you take with the camera appear in the Pictures folder, and you can view them from the Photos app.

# 13

#### In this section:

- Displaying pictures
- Searching for pictures
- Creating folders for your pictures
- Moving pictures to new folders
- Setting a picture on the Photos tile or lock screen
- Cropping a picture
- Editing a picture
- Playing a slide show
- Exploring the video app
- Playing a personal video
- Buying or renting a video
- Using the camera

#### **Displaying pictures**

If you have pictures saved to your computer in the Pictures library or subfolders therein, you'll see them when you open the Photos app. If you've already created subfolders in the Pictures

#### **Display a picture**

- 1 From the Start screen, click the Photos tile. The tile might be live and show images on it.
- 2 Use the scroll bar at the bottom of the screen (move your cursor to see it), to scroll through what's available.
- 3 Click any single picture to view it in full-screen mode.
- 4 If there are no single pictures available (but there are subfolders):
  - a Click any subfolder to open it.
  - **b** Click any picture to view.

(continued on next page)

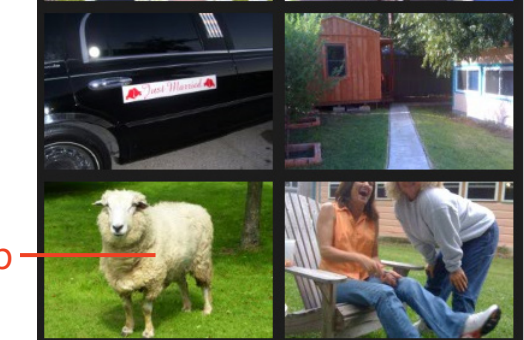

folder to organize your pictures, you'll see those subfolders too. You might see a combination of single pictures and subfolders.

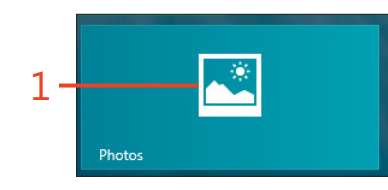

4a

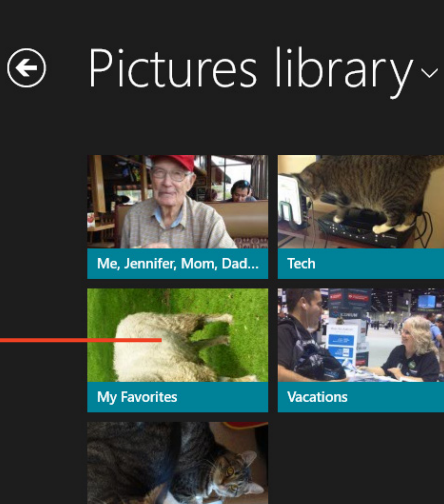

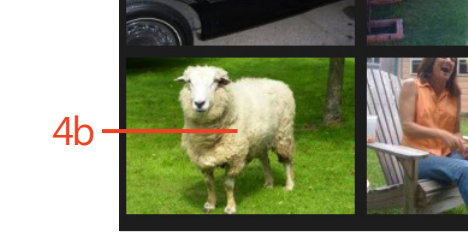

**Displaying pictures:** Display a picture 172

#### Display a picture (continued)

- 5 Click the screen.
- **6** Click the Back arrow that appears in the top-left portion of the screen to return to the previous view.
- 7 Click the Back arrow again if necessary.

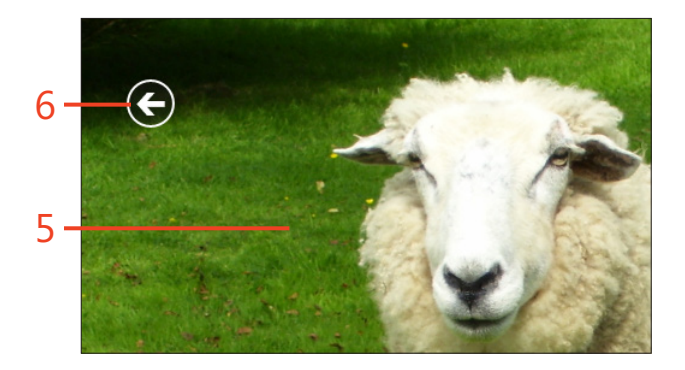

## Pictures library ~ Vacations

**CAUTION** If you don't have any pictures saved to your computer, you won't be able to view them as outlined in this section. However, you can acquire pictures in many ways; you can import them from a digital camera, take them with a built-in camera if one is included with your device, save pictures from the Internet or an email, or copy them from another computer or drive, among other things.

**TIP** The pictures that you save to your computer are saved, by default, in a folder called Pictures. Generally, after you acquire so many pictures that the Pictures folder becomes unwieldy, you create subfolders. You learn about the Pictures folder and additional folders (Music, Videos, Documents, and so on) in Section 18, "Managing data."

#### **Searching for pictures**

If you know the name of the picture you're looking for or a tag associated with it, you can search for it using the Search charm while in the Photos app. When you click on a picture file that is stored in the Pictures library, it will open in the Photos app. (If you click a picture file that isn't located in the Pictures library, currently it opens on the desktop in Paint or your default desktop program.)

#### Search for photos

- 1 While inside the Photos app, use the Windows key+S to open the Search bar.
- **2** Type the name of the file to open.
- **3** Click the picture file in the results. If the photo is stored in the Pictures library, it will open in the Photos app.
- 4 Click the screen.
- **5** Click the Back arrow that appears to return to the Photos app Home page.

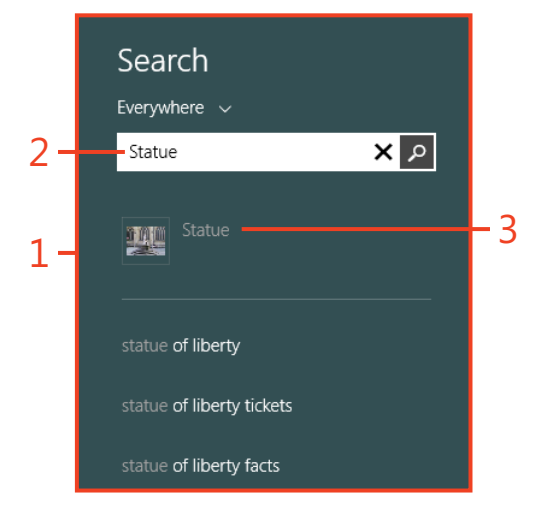

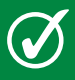

**TIP** You can search for a picture file (by name) from the Start screen too. If you see what you want in the results, click it.

**TRY THIS** Instead of clicking the picture file (step 3) to open it, right-click it. The option Open File Location appears. Click this to open the folder that contains the file. (File Explorer will open on the desktop.)

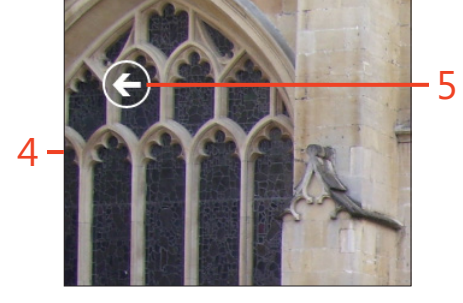

#### **Creating folders for your pictures**

At some point, you'll likely have so many single pictures showing in the Photos app that navigating to a specific picture is difficult, if not seemingly impossible. When this happens, you'll need to create subfolders to organize those pictures. Here you'll create subfolders; in the next task, you'll learn how to move pictures to these new folders.

#### **Create folders**

- **1** While in the Photos app, click any Back arrows as applicable to return to the Home page.
- 2 Right-click the screen, and click New Folder.
- **3** Type a name for the folder.
- 4 Click Create.
- 5 Locate the new folder.

TIP Create multiple subfolders with names that are representative of the pictures you need to organize, such as Travel, Pets, Friends, Children, and so on. You can then create subfolders inside those folders when desired.

TRY THIS Right-click the Home screen of the Photos app, and click the Details View icon. The view will switch from Thumbnails view to Details view. In Details view, you'll be able to see a very small thumbnail alongside the name of the picture file, the date it was taken, and its size. This also enables you to see more items on the screen at one time.

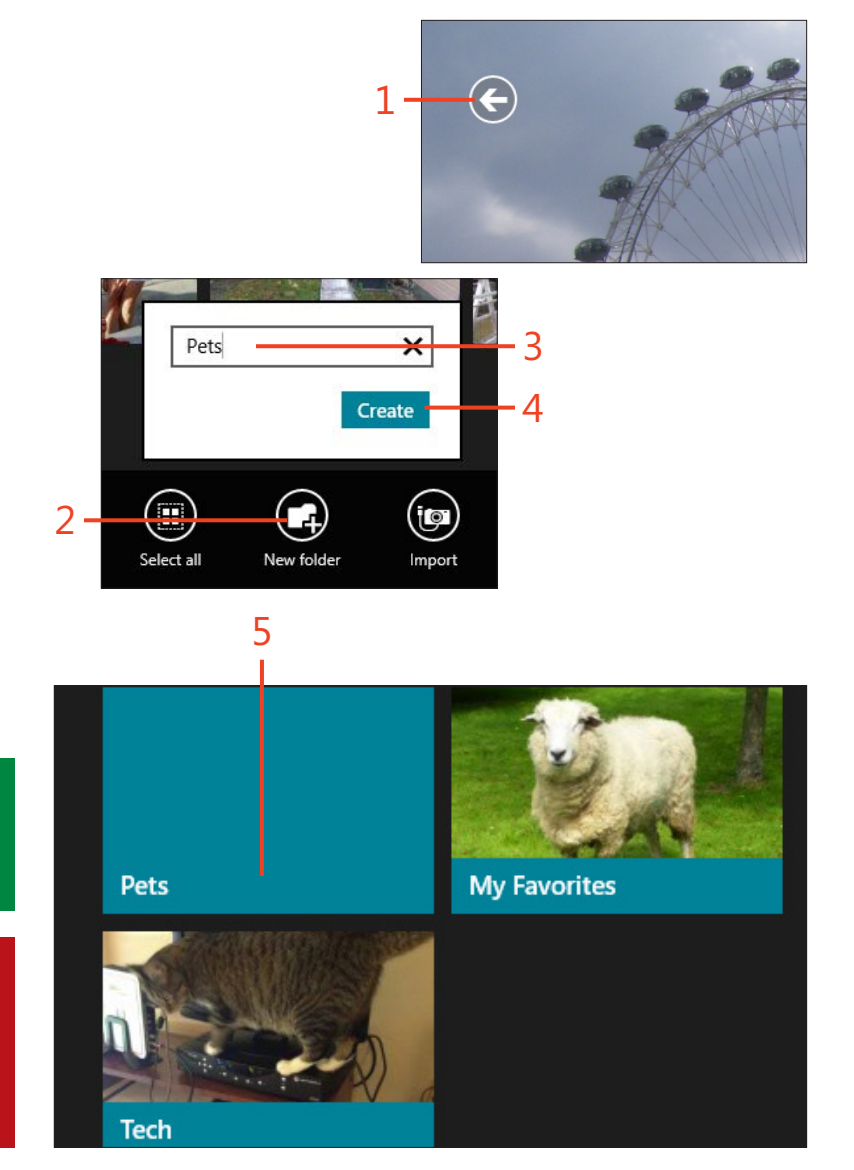
# Moving pictures to new folders

If you've expanded the folder system to include subfolders as outlined in the previous task, you can move your pictures into them to organize them. At the present time, you can't drag photos into these folders, so here you'll learn how to cut and paste to move them. However, be careful when cutting pictures;

#### **Move pictures**

- **1** Using any technique outlined in this section, locate the picture to move.
- **2** Right-click the picture to move.
- **3** Right-click any other pictures to move to the same folder.
- 4 Click Cut. (Note the other options, including Copy and Delete.)
- **5** Using the navigation options outlined in this section, locate the folder to move the pictures to and click it to open it.

(continued on next page)

when you cut a picture it is stored temporarily on a virtual "clipboard" and it'll stay there until you opt to paste it elsewhere, which you should do immediately and before you cut or copy something else.

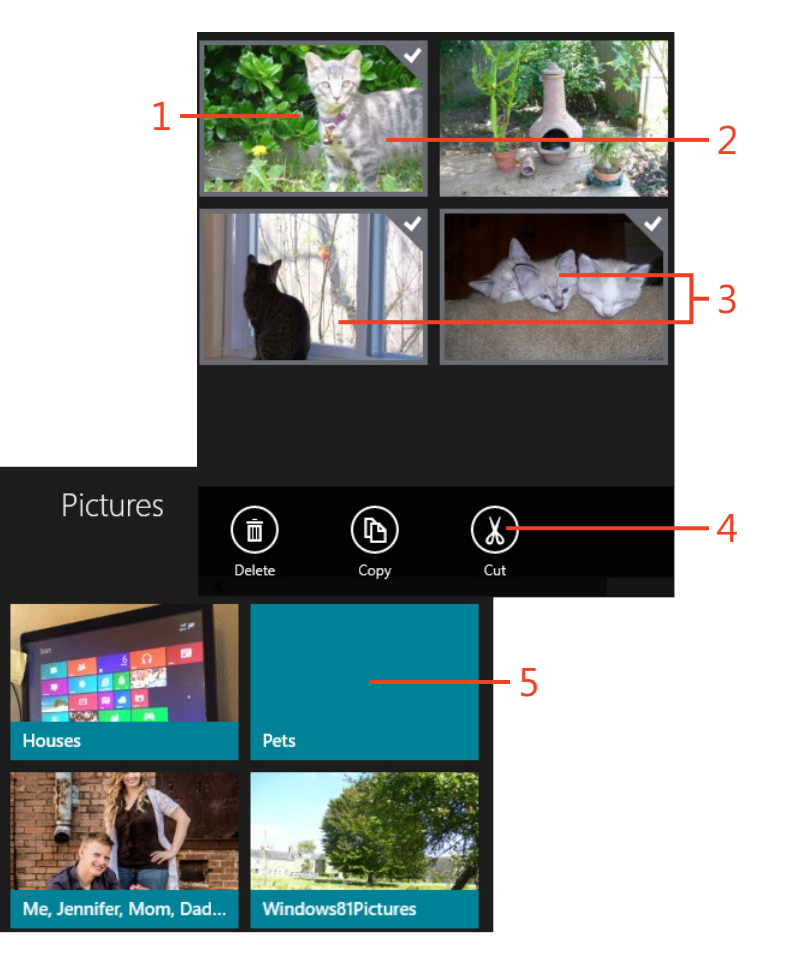

#### Move pictures (continued)

- 6 Right-click the screen.
- 7 Click Paste.
- 8 Note the pictures have been moved.
- 9 Note the path to the pictures.

10 Click the Back arrow to return to the previous screen.

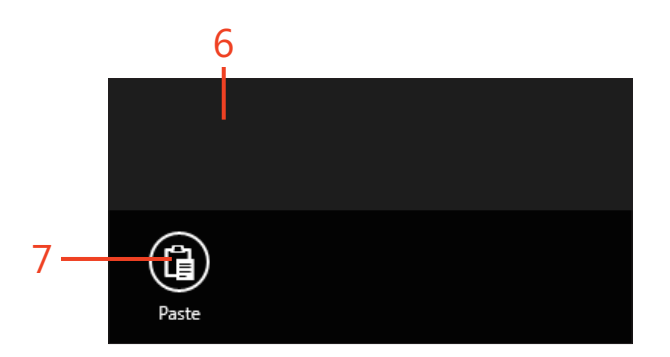

![](_page_37_Figure_8.jpeg)

**CAUTION** Depending on the speed of your computer and other factors, it might take a few seconds for the pictures to be pasted after you click Paste in step 7. Be patient. Also, the folder tile might not show an image on the tile for a while. Closing and reopening the app might speed up this process.

**TRY THIS** Right-click any folder, and click Rename to rename the folder. You can also rename single pictures this same way.

# Setting a picture on the Photos tile or lock screen

The Photos tile is a live tile. This means that pictures will appear on the tile, and they will change regularly. This is a nice feature, unless there are pictures you don't want to see on the Start screen that are also in your Pictures folder! If you'd like a single picture to appear on the Photos tile, you can set one. You can also set a photo to be the picture you see on the lock screen.

# Set a picture on the Photos tile or lock screen

- 1 In the Photos app, browse to a picture to set as the Photo app tile or the lock screen.
- 2 Click the picture to use to open it in full-screen mode.
- 3 Right-click the screen.
- 4 Click Set As.
- 5 Click Photos Tile or Lock Screen.

![](_page_38_Picture_9.jpeg)

![](_page_38_Figure_10.jpeg)

TIP You can share photos via Mail while inside the Photos app. With a picture displayed in full-screen mode, press Windows key+C, click the Share charm, and click the Mail button. Enter an email address, enter a subject, and then click the Send button.

# **Cropping a picture**

You can do some simple editing in the Photos app, including cropping out unwanted parts of pictures. Locate the picture to crop using any method outlined in this section, click it to open it in full screen, and then follow the directions here to crop it.

### Crop a picture

- **1** Open a photo to crop in full-screen mode in the Photos app.
- 2 Right-click the screen.
- 3 Click Crop.
- 4 Drag from each corner to create the desired effect.
- 5 Click Apply.
- **6** Click the appropriate option:
  - a Save A Copy.
  - **b** Update Original.
  - c Undo (and then Cancel, not shown).

**TIP** Note in step 3 that Crop is not the only option when you right-click. Rotate and Edit are also options.

**TRY THIS** To open a picture in another program, right-click the picture while it is in full-screen mode and click Open With. Choose the desired option. You will see Paint and Windows Photo Viewer, but you might also see other options, such as Windows Media Center, Photoshop, or others.

![](_page_39_Picture_15.jpeg)

# **Editing a picture**

You can do some simple editing in the Photos app. You can use an automated "Auto Fix" option to let the Photos app fix the image for you. There are thumbnails available to preview what the fix will look like after you apply it. You'll see the Auto Fix option in step 4 here although you won't apply it.

You can also manually apply basic fixes such as rotating, cropping, removing red-eye, and retouching the image; and you can manually manage light, color, and effects. There isn't enough room here to detail each of these options, but you will learn how to apply Light settings, including Brightness, Contrast, Highlights, and Shadows. You'll apply the same techniques to use other editing features.

![](_page_40_Picture_4.jpeg)

# Edit a picture

- **1** Using any method outlined thus far, open the picture to edit in full-screen mode.
- 2 Right-click the screen.
- 3 Click Edit.
- 4 Click Light.

(continued on next page)

![](_page_40_Picture_11.jpeg)

#### Edit a picture (continued)

- 5 Note the four options: Brightness, Contrast, Highlights, and Shadows. Click one.
- 6 Use the wheel to improve the picture as desired.
- 7 Right-click.
- 8 Click one of these options:
  - **a** Save A Copy.
  - **b** Update Original.
  - **c** Cancel.
  - d Undo (not shown).

**TIP** If the color seems off in a photo, click Color in step 4. There you can manually change the options for Temperature, Tint, Saturation, and you can choose Color Enhance to further refine the color effect..

**TRY THIS** To fix red-eye, from the editing options, click Basic Fixes. From there, choose Red Eye. Position the cursor over the red-eye, and click.

![](_page_41_Picture_13.jpeg)

![](_page_41_Picture_14.jpeg)

![](_page_41_Picture_15.jpeg)

# **Playing a slide show**

A slide show of pictures is just what it sounds like: Windows displays one image after another automatically, using the pictures in a folder you select. You can select a set of images to play in a slide show by placing them in a folder, which can be useful for giving sales presentations or sharing personal images with friends.

#### Play a slide show

- 1 In the Photos app, navigate to the folder that contains the pictures to use in a slide show.
- **2** Click to open any picture in the folder.
- **3** Right-click the image.
- 4 Click Slide Show.

![](_page_42_Picture_9.jpeg)

![](_page_42_Figure_10.jpeg)

![](_page_42_Figure_11.jpeg)

# **Exploring the Video app**

The Video app offers access to your personal videos, videos you own or have rented, and the Xbox Video store. The Xbox Video store offers recommendations for you based on previous purchases and provides access to new and featured movies and TV shows.

#### **Explore the Video app**

- **1** From the Start screen, click the Video tile.
- 2 Scroll left to view your personal videos. (You might not have any.)
- **3** Scroll right to access the Xbox Video store categories.

(continued on next page)

![](_page_43_Picture_8.jpeg)

![](_page_43_Picture_9.jpeg)

#### Explore the Video app (continued)

- 4 Locate Featured Movies.
- 5 Locate New TV shows.
- 6 Click the Search icon.
- **7** Type the name of a movie you'd like to locate and press Enter on the keyboard.
- 8 Continue exploring as desired.

# 🖄 xbox video

![](_page_44_Picture_8.jpeg)

CALL

new tv shows >

4 and 5

![](_page_44_Picture_10.jpeg)

**TIP** If you want to make purchases from the Xbox Video store, you'll have to set up payment options for your Microsoft account. You can do that from the Settings charm, from Account.

TRY THIS While inside the Video app, open the Settings charm (Windows key+I). Click Preferences to access the app's options. One is Choose Where We Look For Videos On This. If you store videos in places other than the Videos folder, such as an external or network drive, use this to option navigate there to include those areas.

# Playing a personal video

There are two things you can do with the Video app: You can view your personal videos, or you can purchase or rent, and then view, professional ones. Here you'll play a personal video. The Video app offers several controls for managing playback

#### Play a video

- 1 In the Video app, scroll left to view your personal videos.
- 2 Click any video to play.

(continued on next page)

after you've started it, including play, pause, stop, fast forward, and rewind. You'll need to have personal videos on your computer in the Videos folder to work through this set of steps.

![](_page_45_Picture_8.jpeg)

#### Play a video (continued)

- **3** Right-click the screen to access the playback options.
- 4 Click Volume.
- **5** Use the slider to change the volume.
- 6 Click Pause.
- 7 Click Play.
- 8 Click outside these controls to hide them.
- 9 Move your cursor to access the on-screen controls.

(continued on next page)

![](_page_46_Picture_10.jpeg)

Flying over the Hoover Dam

9

#### **13: VIEWING PICTURES AND VIDEO**

#### Play a video (continued)

- **10** Drag the circle on the scrub bar to move quickly backward and forward through the video.
- 11 Click Pause.
- 12 Click the Back button to return to the previous view.

![](_page_47_Picture_5.jpeg)

**TIP** On the toolbar that contains the playback controls (see step 4), click Playback options to turn on closed captions (as applicable) and to turn repeat on or off. Turning repeat on will cause the video to start over when it ends.

**TIP** You right-click a video to bring up a toolbar at the bottom of the screen, and you can right-click again or click an empty area of the screen to hide it.

# Buying or renting a video

To purchase or rent media from the Xbox Video store, you must have a valid form of payment on file. This payment is associated with your Microsoft account and can be configured in many ways. One way is to access the Settings charm while in the Video app and click Account. You can click Manage Payment Options to get started. However, if you don't have any information on file and want to buy media here, simply follow the instructions and enter information when prompted. These steps assume that you already have payment information on file.

# **Buy or rent videos**

- 1 In the Video app, locate media to rent or buy on the Home screen.
- 2 If you don't see what you want on the Home screen you can:
  - a Click any title, such as New TV Shows.
  - **b** Click the Search option to type the name of a movie or TV show.
  - c Click any result.

(continued on next page)

![](_page_48_Picture_10.jpeg)

![](_page_48_Picture_11.jpeg)

#### Buy or rent videos (continued)

- **3** Click the item you'd like to purchase.
- **4** Click the Buy button, Buy Season Pass button, or the Rent button as applicable. (You might not see every option.)
- **5** Type your Microsoft account password.
- 6 Click OK.
- 7 Click the Confirm button.
- 8 Click Done.

TRY THIS You can enter payment information at www. microsoftstore.com. Just log in with your Microsoft account there and click Payment. What you enter there will be associated with your account and will be a valid form of payment at the Xbox Music store.

TIP After you make a media purchase, that media will appear to the far left side of the Video app. You'll see Personal Videos, My TV, and My Movies. The latter two will appear only when you make related purchases.

| 4                                      | Buy episode<br>from \$1.99     6. Somebody's Watching<br>Me<br>7/30/2013, NR, SD/HD, Drama, 42 min 14 sec<br>when a beleaguered Jane spills hot coffee on a stranger,<br>a viral video of Jane's bad day potentially jeopardizes<br>her career and reputation. Meanwhile, the squad rushes<br>to solve a puzzling murder case involving a conspiracy<br>theorist. | <b>des</b><br>e Are Family<br>25/2013<br>Over Your He<br>2/2013<br>it I Am A Goo<br>9/2013<br>ler in High H<br>6/2013<br>ance with the<br>23/2013 | 42 mir<br>42 mir<br>42 mir<br>42 mir<br>42 mir<br>42 mir |  |  |  |
|----------------------------------------|----------------------------------------------------------------------------------------------------|----------------------------------------------------------------------------------------------------|----------------------------------------------------------|--|--|--|
| 5-                                     |                                                                                                    | 30/2013                                                                                                    | 42 mir                                                   |  |  |  |
|                                        |                                                                                                    |                                                                                                    |                                                          |  |  |  |
| Verify your Microsoft account info     |                                                                                                    |                                                                                                    |                                                          |  |  |  |
| Video needs to confirm your identity.  |                                                                                                    |                                                                                                    |                                                          |  |  |  |
| JOII BAIIEW<br>joli_ballew@hotmail.com |                                                                                                    |                                                                                                    |                                                          |  |  |  |
|                                        |                                                                                                    |                                                                                                    |                                                          |  |  |  |
|                                        |                                                                                                    |                                                                                                    |                                                          |  |  |  |
|                                        |                                                                                                    |                                                                                                    | ĸ                                                        |  |  |  |
| 7 -                                    | Confirm Cancel Dor                                                                                                    | le <b>-</b> 8                                                                                                    | 5                                                        |  |  |  |

# Using the camera

If your computing device has a built-in camera, you can use that camera to take both photos and videos. Some devices also have a front-facing and a rear-facing camera. The options you see when you open the Camera app will depend on what kind of camera and device you are using.

![](_page_50_Picture_4.jpeg)

#### Use the camera

- 1 From the Start screen, click the Camera tile.
- 2 Note the options. Click the digital camera icon to take a picture.
- **3** Click the video camera icon to start recording video.
- 4 Click the Stop button to stop recording.
- 5 Right-click the screen.
- **6** Note the options, including the following:
  - **a** Camera Roll—to view the images and video you've taken.
  - **b** Timer—to set up a timer.
  - c Exposure—to configure exposure settings.
- 7 Click Exposure.
- 8 Use the slider to make changes.

#### Use the camera (continued)

- 9 Use Windows key+I to open the Settings charm, and click Options.
- 10 Configure settings as desired.
- 11 Use the Windows key to return to the Start screen, and click Photos.
- **12** Click any applicable back arrows in the top-left corner of the Photos app to get to the Home page (not shown).
- 13 Click Camera Roll to view the pictures and videos you've taken here.

| Settings                           |      |                                                                       |   |
|------------------------------------|------|-----------------------------------------------------------------------|---|
| Camera<br>By Microsoft Corporation |      |                                                                       |   |
| - Options                          |      |                                                                       |   |
| About                              |      |                                                                       |   |
| Help                               |      |                                                                       |   |
| Permissions                        |      | Options                                                               | 0 |
|                                    | 10 - | Photo aspect ratio<br>16:9  Grid lines<br>Hide<br>Location info<br>On |   |
| 11                                 |      |                                                                       |   |

**TRY THIS** In step 6, click Camera Roll. Use the back and forward arrows to see what you've captured. Right-click to delete images and videos. Right-click to access Camera to return to the camera app.

**TIP** Pictures you take with the camera appear in the Photos app in a folder called Camera Roll. Videos you take appear there too. Both appear in a folder named Camera Roll in File Explorer on the desktop, in the Pictures folder.

**TIP** The camera is accessible from the lock screen by using touch. Just flick down from the top to activate it. You can configure the related setting from PC Settings, from PC and Devices, from the lock screen option.

![](_page_51_Picture_11.jpeg)

9

![](_page_51_Picture_12.jpeg)

# Index

#### **Symbols**

! (exclamation point) beside songs, 155 on device icon, 210 + (plus sign), minimizing windows clicking, 195 " " (quotation marks), narrowing search using, 81

# A

accessibility settings about, 281 adjusting double-click mouse settings, 283-284 adjusting keyboard settings, 285-286 adjusting mouse motion settings, 283-284 changing double tap speed on touch screen, 284 changing pointer settings, 282 changing touchpad settings, 282 changing typing settings, 285 charms opening when not needed, 286 Ease of Access Center Keyboard option in, 286 using Magnifier, 291–292 using Narrator, 293-294 Windows suggesting settings for, 289-290 working with Speech Recognition, 295-298

Ease of Access Mouse Settings changing pointer settings, 282 switching from right to left-handed, 282 high contrast screen options enabling, 287-288 turning off, 288 increasing size of items on screen, 288 keyboard shortcuts, 352 switching from right to left-handed mouse, 282 Windows Standard (Extra Large) system scheme, 284 Account Control Settings dialog box, 238 account picture, modifying, 49-50 account preferences (Windows Store), 149 Account Settings button (Start screen), 11 Accounts settings, options in, 50 Action Center definition of, 355 exploring, 306 opening, 306 activation, definition of, 355 active window, definition of, 355 Add An Account option (People app), 106–107 Add Pin (Maps app) button, 72 address bar definition of, 355 typing search term in, 82 using Internet Explorer 11 app, 77 Add to Favorites button, 86

administrative privileges, 237 Administrator account, 355 Advanced Options (Troubleshoot section), 320 Advanced Startup options, 318–321 Aerial View (Maps app), 67 Airplane mode, 224 album thumbnails, 154, 159 All Apps view screen accessing, 12 booting computer to, 18 All Genres option (Music app), 161 All Music option (Music app), 156 All section (People app), 105, 110 App bar, definition of, 355 App bar, inside Maps app, 66 appearance of Windows, customizing about. 41 adjusting screen resolution, 54 changing desktop background, 53 changing Start screen background, 46 changing tiles size, 44 choosing desktop theme, 52 modifying account picture, 49-50 modifying tiles on Start screen, 44-46 personalizing background of lock screen, 47 pinning apps to Start screen, 42 reposition on Start screen, 45 setting up lock screen apps, 48 unpinning apps to Start screen, 43 Apply This Fix option, to devices, 211

apps. See also desktop apps; See also Mail app; See also Music app accessing person information or location, 227-228 allowing through firewall blocked, 227 buying, 146-147 Calendar app, 93–104 closing, 25 closing using Task Manager, 316–317 danger in allowing access to location, 227 definition of, 355 displaying recently used, 25, 32 finding recently viewed, 32 installing free apps, 143 installing updates, 147 Internet Explorer 11 app about, 75-77 clearing web history, 84-85 marking and accessing favorites, 86-87 navigating among websites, 78-80 pinning website to Start screen, 88 searching webpages, 80-81 starting new InPrivate session, 89 switching to Internet Explorer desktop app, 90 tab feature in, 83 typing search term in address bar, 82 keystroke shortcuts for displaying recently used, 30 Maps app, 65–73 opening with tiles, 13 People app, 93, 105–112 Photos app, 172–182 pinning newly purchased apps to Start screen, 143 pinning to Start screen, 42 rating and reviewing, 148 rating/reviewing, 148

reading reviews of, 142 returning to Start screen by hiding, 24 searching for, 138-139 setting up lock screen, 48 snapping, 27 Speech Recognition, 364 sync app licenses, 149 Tips, 342 unpinning to Start screen, 43 using on all devices, 144 Video app, 183–191 viewing apps in Windows store, 144–145 viewing available, 195 The Apps View Automatically When I Go to Start option, 18 Apps view screen, changing to, 208 arrows, in options of desktop app menus, 196 Asking for Remote Assistance, 313-315 Ask the Community option, perusing help at community forums, 344 attachments (email) adding to messages, 126 compressed files as, 271 definition of, 355 opening, 122-123 saving files to SkyDrive from, 248 automatically updating desktop apps, 304 Microsoft Office, 304 operating system, 304-305 restarting computer after apps are installed, 308

#### В

Back arrows in Photos app, 175 in Windows Store, 140

Back button (Internet Explorer app), 78 background changing desktop, 53 changing Start screen, 46 personalizing lock screen, 47 backing up data by copying files, 269 manually, 276 using File History, 274 battery life on laptops and tablets lengthening, 36 turning Bluetooth off to save, 212 BCC (Blind Carbon Copy) box, 125, 355 Bing, using to search online, 62 Bitmap (.bmp) file format, 355 blocked apps, allowing through firewall, 226 Bluetooth devices connecting to, 212-213 pairing, 212 using, 213 .bmp (Bitmap) file format, 355 booting computer to All Apps view screen, 18 to desktop, 19 brightness adjusting, 36 charm option, 34 Brightness icons, laptop, 36 browsers. See also Internet Explorer 11 app; See also Internet Explorer desktop app definition of, 367 browsing, finding music to purchase by, 160–161 burn, definition of, 356 burning music to CDs, 171 Burn list (Windows Media Player) burning music to CDs, 170 burning playlist to CD, 168

buttons

Add Pin (Maps app), 72 Add to Favorites, 86 Back button (Internet Explorer app), 78 Buy (Windows Store), 143 Connect (network), 40 Copy (File Explorer), 276 Disconnect button (network), 40 Empty Recycle Bin, 278 End Task (Task Manager), 317 Expand/Shrink touch keyboard, 28 Favorites, 86 Front-facing button (Internet Explorer app), 78 Hide (keyboard), 39 Hide Selected Items (File Explorer), 266 New contact, 108 New Folder File Explorer, 267 SkyDrive, 249 New Tab, 83 Option, 361 Page Tools, 80, 81 Paste(File Explorer), 276 pinned taskbar, 362 Pin site, 88 Power, 10, 308 Rename (File Explorer), 268 Respond (Mail app), 118–119 Send Invitation, 99 Show Traffic (Maps app), 70 Shrink/Expand touch keyboard, 28 Start. See Start button Stop Sharing (File Explorer), 272 Taskbar, 365 Try (Windows Store), 143 Turn Repeat On (Windows Media Player), 166 Update Driver, 339 volume, 35

Buy button (Windows Store), 143 Buy More Storage (SkyDrive), 253

#### С

cached images, 85 Calendar app about, 93 adding events, 95-96 additional calendars adding, 102-103 working with, 104 changing color associated with specific calendar, 104 color of entries, 103 default start and end times, 96 deleting events, 101 displaying views, 94 editing existing events, 100 hiding specific calendar, 104 inviting people to event, 98-99 reminders, 97 setting up reminders, 97 titling events, 95 calendars, including in email account, 115 camera, using from lock screen, 48, 191 Camera app about, 171 using, 190-191 Camera Roll folder, 191 Camera Roll option about, 190-191 configuring for uploading photos and videos to SkyDrive, 246 CC (Carbon Copy) box, 119, 356 CDs burning playlist to, 168 ripping music to, 169 Change Action Center Settings option, 306 Change PC Settings, 37 changing color of font, 200 date, 37 desktop background, 53 desktop theme, 52 double tap speed on touch screen, 284 drive File History is saved to, 274 mouse schemes, 284 pointer settings, 282 screen resolution, 54 size of tiles, 44 Start screen background, 46 time, 37 to Apps view screen, 208 to different user account, 237 typing settings, 285 views in File Explorer, 266 charms basics. 14 displaying about, 29 with gesture, 23 with mouse, 25 displaying and using from Start screen, 11 hiding, 14 keystroke shortcut for displaying, 14 keystroke shortcuts for displaying, 30 making appear using touch screen gestures, 59 opening when not needed, 286 Search opening, 60 searching pictures using, 174 seeing all search results, 59 using, 59 Settings about, 34 adding calendars using, 102

adjusting brightness, 36 changing background of Start screen from, 46 changing color associated with specific calendar from, 104 changing date and time, 37 connecting or disconnecting networks, 40 controlling volume, 35 displaying touch keyboard, 39 hiding specific calendar from, 104 keystroke shortcuts for getting, 14 managing power, 38 options for, 34 personalize option vs. personalization, 46 personalizing background of lock screen using, 47 setting up lock screen apps using, 48 Sweep, 128 techniques for displaying, 29 children creating user account for, 231, 232, 240 reviewing Family Safety settings, 242 turning on Family Safety controls, 239–240 working with Family Safety settings, 241-242 clearing web history (Internet Explorer app), 84-85 Clear map option (Maps app) removing route using, 71 returning to previous view, 68 starting new search using, 69 click, definition of, 356 Clipboard cut data on, 201 using, 201 clocks, configuring multiple, 37 closed captions, turning on, 187

closing apps, 25 Close key (touch keyboards), 28 cloud configuring music in, 165 creating folder and adding data to it from SkyDrive app, 254-255 sharing settings and files in about, 243 adding files to folder in SkyDrive, 250-251 choosing files to save to SkyDrive, 245-246 choosing settings to sync to SkyDrive, 244 creating folder in SkyDrive, 249 deleting files from SkyDrive, 251 managing storage on SkyDrive, 253 saving files to SkyDrive, 247-248 sharing folders, 252 cloud icons, beside songs, 155 color adjusting in pictures, 181 changing background of Start screen, 46 changing font, 200 changing in Calendar app specific calendar associated, 104 of entries in Calendar app, 103 command bar, definition of, 356 command, definition of, 356 community forums, perusing help at, 344 compress, definition of, 356 compressed files, creating and extracting, 270-271 compressed folder, definition of, 356 computer about desktop, 357 making discoverable for Bluetooth devices, 212

refreshing, 322 restarting, 308 viewing basic information about, 330-331 Computer tab (File Explorer), 260 Connect Automatically option, 221 Connect button, network, 40 Connect this PC to your Microsoft account screen, 20 contacts including in email account, 115 locating on map, 109 People app adding new, 108-109 communicating with, 110 culling and sorting, 111 hiding from social networks, 111 online account contacts incorporating in. 106–107 typing name in landing page, 110 Content Pane (File Explorer), 258, 356 content-specific tabs, 260 contrast screen options enabling high, 287-288 turning off high, 288, 352 **Control Panel** adjusting double-click speed and motion setting of mouse, 283-284 adjusting keyboard settings, 285-286 definition of, 356 finding homegroup password, 217 Remote Assistance in, 313–315 Set Up Family Safety For Any User, 239 Take Speech Tutorial option in, 296 troubleshooting and configuring devices from, 211 cookies, 85, 89, 356 Copy button (File Explorer), 276 Copy command, 356 copying and moving files, 269

Copy To SkyDrive option (SkyDrive app), 255 cropping pictures, 179 Curfew hours, setting in Family safety, 242 Current View group (File Explorer), 266 cursor, 356 customizing appearance of Windows adjusting screen resolution, 54 changing desktop background, 53 changing Start screen background, 46 changing tiles size, 44 choosing desktop theme, 52 creating desktop shortcut, 49-50 modifying account picture, 49-50 modifying tiles on Start screen, 44-46 personalizing background of lock screen, 47 pinning apps to Start screen, 42 reposition on Start screen, 45 setting up lock screen apps, 48 unpinning apps to Start screen, 43 Cut command, 356 cut data, on Clipboard, 201

#### D

data, managing about, 257 backing up data by copying files, 269 manually, 276 using File History, 274 content-specific tabs in, 260 creating and extracting compressed files, 270–271 deleting files and folders, 277 File Explorer changing views in, 266 creating folder in, 267 deleting files and folders from, 277

hiding items in, 266 loading files with, 263-265 moving and copying files in, 269 navigating, 261-262 renaming files or folders, 268 selecting data manually to backup, 276 sharing content from, 272 using ribbon in, 258-260 File History backing up and restoring data using, 274 configuring, 274-275 enabling, 273 using Recycle Bin changing space used to hold files, 279 deleting files and folders, 277 restoring entire contents of, 278 data plans, Wi-Fi usage on, 224 date (Settings charm), changing, 37 daylight savings time, option to adjust automatically, 37 Day view (Calendar app) adding events to, 95-96 choosing, 94 default start and end times, 96 deleting event, 101 editing existing event, 100 inviting people to event, 98–99 setting up reminders, 97 Defender, Windows customizing scan of, 230 updates when real-time protection is turned on, 230 using, 229 deleting desktop shortcuts, 51 events (Calendar app), 101 file and folders, 277 files from SkyDrive, 251

files permanently, 278 search history, 61 web history in Internet Explorer app, 84-85 desktop about, 15 booting computer to, 19 definition of, 357 displaying charms from, 29 keyboard shortcuts, 353 keystroke shortcut for opening, 16 desktop apps about, 193 changing to Apps view screen, 208 exploring, 206-208 exploring ribbons, 198 formatting in desktop apps, 199-200 inserting objects in, 202 Internet Explorer, 90-92, 203, 358 maximizing, 32 menus seeing all options on, 208 using, 195 Notepad opening, 194 printing documents, 203-205 using Clipboard with, 201 using File menu in, 196 opening and closing, 194–195 Paint exploring ribbon in, 197–198 inserting drawings in WordPad from, 202 opening, 194 saving files, 204-205 pinning or unpinning to desktop taskbar, 43 printing documents, 203 saving file in, 204–205

saving files to SkyDrive from, 247-248 updating automatically, 304-305 using Clipboard, 201 viewing available, 195 Windows Media Player, 151, 166–170 WordPad, 194-195, 199-205 desktop background changing, 53 using multiple pictures, 53 desktop computers. See also computer definition of, 357 desktop folder, 357 Desktop Help feature, 345–348 desktop shortcuts about, 15 creating, 51 deleting, 51 desktop taskbar configuring multiple clocks on, 37 feature, 15 opening Internet Explorer from, 76 pinning or unpinning desktop apps to, 43 desktop theme choosing, 52 getting from Internet, 52 saving personalized, 52 Details page (Calendar app), 101 Details pane in File Explorer, 357 Details View icon (Photos app), 175 device drivers, getting compatible, 211 Device Manager, updating device drivers manually, 338-339 devices about, 209 adding, 210-211 Bluetooth devices connecting to, 212-213 using, 213 changing network settings, 222-223

connecting to Ethernet, 215 connecting to private network, 214-215 connecting to public network, 221 exclamation point (!) on icon of, 210-211 grayed out, 210 homegroups sharing about, 215 creating, 216-217 finding password, 215 order for turning on network, 218 troubleshooting device installations, 211 troubleshooting network connectivity, 218-220 using Airplane mode, 224 Devices And Content to On or Off options, 223 Dialog box, definition of, 357 digital camera icon (Camera app), 190 directions for travelling (Maps app), 71 Disconnect button, network, 40 Disk Cleanup definition of, 357 running, 307 Disk Defragmenter, 357 disk space, recovering, 277 displays (monitors) high contrast options enabling, 287-288 turning off, 288, 352 increasing size of items on, 288 primary display, 363 secondary display, 364 using multiple, 360 zoom in or out in, 26 documents formatting text in desktop apps, 199-200 inserting objects in, 202 opening new, 196

printing, 203 saving, 204-205 swipe gesture for scrolling through, 23 using Clipboard, 201 double-click, definition of, 357 double-click speed on mouse, adjusting, 283-284 drafts, email message, 357 drag, definition of, 357 drivers definition of, 357 updating device, 338–339 drives. See also hard drive ReadyBoost and SSD technology, 303 Recovery creating, 300-301 renaming, 300 storing, 300 using Advanced Startup with, 318-321 DVDs. See CDs

#### E

Ease of Access Center Keyboard option in, 286 using Magnifier, 291-292, 360 using Narrator, 293-294, 360 Windows suggesting settings for, 289-290 Ease of Access Mouse Settings changing pointer settings, 282 switching from right to left-handed, 282 editing existing events (Calendar app), 100 keyboard shortcuts, 351 pictures, 180-181 Edit option (Photos app), 179 email account including contacts and calendars, 115 setting up, 114-115

email addresses inviting people to events using, 99 Windows does not recognize, 99 emails about, 113 adding attachments to, 126 adding hyperlink to, 126 attaching compressed files to, 271 attachment to, 355 BCC box, 125, 355 CC box, 125, 356 check boxes next to messages, 122 configuring default message format, 126 creating and sending messages, 124-125 drafts of messages, 357 Emoticons icons in, 121 flagging, 116 Folders icon, 117, 128 formatting text in messages, 120–121 forwarding messages, 119 moving messages to folders, 128 opening attachments, 122-123 opening inbox, 116 POP3, 362 reading messages, 117 replying to messages, 118 saving draft of messages, 121 saving files to SkyDrive from attachments, 248 switching to unread messages, 116 using BCC box, 125, 355 using CC box, 118, 356 using Sweep charm in inboxes, 128 Emoticons icons (Mail app), 121 Empty Recycle Bin button, 278 End Task button (Task Manager), 317 Ethernet connecting devices to, 215 definition of, 357

events (Calendar app) creating, 95-96 deleting, 101 editing existing, 100 inviting people to, 98-99 titling, 95 Exchange calendars adding to Calendar app, 102–103 working in Calendar app with, 104 exclamation point (!) beside songs, 155 on device icon, 210 executable file, definition of, 357 Expand/Shrink button (touch keyboards), 28 expansion card, 357 expansion slot, 357 Exposure option (Camera app), 190 external drive, backing up data on manually, 276 using File History, 273

#### F

Facebook account, People app and communicating with contacts from, 110 culling and sorting contacts, 111 hiding contacts from, 111 incorporating contacts from, 106–107 Family Safety reviewing settings, 242 turning on controls, 239–240 working with settings, 241–242 Favorites bar, 357 Favorites button, 86 Favorites Center definition of, 357 in Internet Explorer 11 desktop app, 92 Favorites, definition of, 357 Favorites list adding map location to, 73 adding website to, 86-87 managing, 73 Favorites section (People app), 105 Featured Movies option (Video app), 184 Featured TV Shows option (Video app), 188 File Explorer about. 17 Camera Roll folder, 191 changing drive File History is saved to, 274 changing views in, 266 Content pane in, 356 creating folders in, 267 definition of, 358 deleting files and folders from, 277 Details pane in, 357 Frequent Places in, 264 hiding items in, 266 icon, 15, 261 keyboard shortcuts, 352 loading files with, 263-265 moving and copying files in, 269 navigating, 261-262 Navigation pane, 258, 261–267 new features of, 6 Preview pane, 363 Preview pane in, 265 renaming files or folders, 268 renaming Recovery drive, 300 saving files to SkyDrive, 247 selecting data manually to backup, 276 sharing content from, 272 tabs in, 259-260, 266, 272 This PC. See This PC (File Explorer) using ribbon in, 258-260 File History configuring, 274-275 enabling, 273

file name extension, definition of, 358 file recovery, definition of, 358 files creating and extracting compressed, 270-271 definition of, 358 deleting, 277 hiding in File Explorer, 266 moving and copying, 269 naming, 268 printing in Internet Explorer desktop app, 203 renaming, 268 restoring from Recycle Bin, 278 searching for, 57, 263-265 sharing in cloud about, 243 adding files to folder in SkyDrive, 250-251 choosing files to save to SkyDrive, 245-246 choosing settings to sync to SkyDrive, 244 deleting files from SkyDrive, 251 saving files to SkyDrive, 247 File Storage option (SkyDrive), 253 File tab (File Explorer), 259 filter, definition of, 358 Filter Keys about, 285 enabling or disabling, 286 keyboard shortcut for, 352 Find And Fix Networking And Connection Problems option, 218 Find On Page feature (Internet Explorer app), 80 Firewall, Windows allowing blocked apps, 226 enabling, 226

Fix It, Microsoft, using to troubleshoot, 311-312 Flag option (Mail app), 118 flash drive backing up data on manually, 276 using File History, 273 creating Recovery drive using, 300 definition of. 358 formatting, 275 flick gesture. See also swipe gesture definition of, 358 for bringing up Search box, 22 Flip, definition of, 358 folders accessing private or public versions of, 267 adding files in SkyDrive to, 250-251 creating in File Explorer, 267 in SkyDrive, 249 definition of, 358 deletina, 277 desktop, 357 hiding in File Explorer, 266 moving and copying files to another, 269 moving email messages to, 128 naming, 268 naming compressed, 271 network share, 361 personal, 362 renaming, 177, 268 restoring from Recycle Bin, 278 sharing, 252, 364 sharing through link, 252 Folders icon (Mail app), 117, 128 Font group, in desktop app ribbon, 200 formatting text in desktop apps, 199-200

text in messages, 120–121 USB flash drive, 275 form data, definition of, 358 forums perusing help at community, 344 forwarding email messages, 119 free apps, installing, 143 Frequent Places (File Explorer), 264 Frequent thumbnails, 83 Front-facing button (Internet Explorer app), 78 frozen, troubleshooting apps, 316–317 computer, 308

#### G

gestures, touchscreen about, 7, 23-24 bringing up Search box, 22 changing speed of double tap, 284 definition of, 358 flick, 22, 358 Internet Explorer app optimized for, 76 making charms appear using, 59 multi-touch, 360 pinch, 7, 23-24, 26 slide, 7 stretch, 7 swipe about, 7 at edges of screen, 25 for displaying toolbars, 23 for hiding apps, 24 for scrolling documents or webpage, 23 swiping edges of touchscreen, 25 tap, 7, 23, 365 tap and hold (long tap), 23, 31 Get App For This Site selection, 81

Get Directions option (Maps app), 71 .gif (Graphics Interchange Format) file extension, 358 Gigabyte (GB), definition of, 358 Google account, culling and sorting contacts in People app, 111 graphic links on webpages, finding, 79 Graphics Interchange Format (.gif) file extension, 358 Guest account, definition of, 358

#### Η

Handwriting Panel icon, 39 hard drive. See also drives running Disk Cleanup, 307 seeing free space of, 279 Solidstate Drive technology ReadyBoost and, 303 using Disk Defragmenter, 303 using Disk Defragmenter, 307 hardware, definition of, 358 help, getting about, 341 Asking for Remote Assistance, 313–315 Microsoft Fix It, 311 Microsoft Support Website, getting help from, 343-344 perusing help at community forums, 344 troubleshooting wizards, 309-310 using Desktop Help feature, 345-348 using Tips App, 342 Hibernate power option, 358 Hide button, keyboard, 39 Hide Selected Items button (File Explorer), 266 History option, in Internet Explorer 11 app, 84

History, website, 358 homegroups about, 215 creating, 216–217 definition of, 358 finding passwords, 217 Home page, 358 Home tab (File Explorer), 259, 262 hotspots, 359 hyperlink adding to email, 126 definition of, 359

l

icons Brightness laptop, 36 cloud, beside songs, 155 definition of, 359 Details View (Photos app), 175 Emoticons (Mail app), 121 File Explorer, 261 Folders (Mail app), 117, 128 Handwriting Panel, 39 information pane (Maps app), 69 Internet Explorer desktop, 15 network desktop, 15 phone (Skype), 135 Recycle Bin, 15 Settings (Magnifier window), 292 sound desktop, 15 Trash Calendar app, 100 email, 125 Volume controlling and mixing, 35 Music app, 155 Video app, 186

images. See also pictures cached, 85 searching for web, 58 sharing in slide show, 182 inboxes (email) adding attachments to messages, 126-127 adding hyperlink to emails, 126 check boxes next to messages, 122 configuring default message format, 126 creating and sending messages, 124-125 Emoticons icons in messages, 121 flagging messages, 116 formatting text in messages, 120–121 forwarding messages, 119 moving email messages to folders, 128 opening, 116 opening attachments, 122-123, 355 reading messages, 117 replying to messages, 118 saving draft of messages, 121 switching to unread messages, 116 using BCC box, 125, 355 using CC box, 118, 356 using Sweep charm in, 128 information pane icons (Maps app), 69 InPrivate Browsing, 359 InPrivate session, starting new, 89 input devices, definition of, 359 input options, 22 instant messages definition of, 359 sending with Skype, 134 Integrated Search feature, 55–56 interface, definition of, 359 Internet Explorer adding files to SkyDrive with, 250-251, 254 cached images in, 85 cookies in, 85, 89

searching webpages in, 80 seeing traditional look and feel of, 76 typing website addresses in, 77 Internet Explorer 11 app about, 75 Back button, 78 cached images in, 85 cookies in, 85, 89 desktop icon, 15 exploring, 76-77 Find On Page feature in, 80 Front-facing button, 78 marking and accessing favorites, 86-87 navigating among websites, 78-79 opening from Start screen, 76 opening SkyDrive from, 250 pinning website to Start screen, 88 searching webpages, 80-81 starting new InPrivate session, 89 switching to Internet Explorer desktop app, 90 tab feature in, 83 typing search term in address bar, 82 using address bar, 77 web history clearing, 84-85 privacy, 89 Internet Explorer 11, definition of, 359 Internet Explorer desktop app about, 91-92 History in, 358 printing file from, 203 switching from Internet Explorer app to, 90 Internet, getting desktop themes from, 52 Internet Message Access Protocol (IMAP), 359 Internet server, definition of, 359 Internet Service Provider (ISP), 359 IVideo files, uploading to SkyDrive, 246

# J

JPEG (.jpg) file extension, 359

#### Κ

KB (Kilobyte), definition of, 359 Kbps, definition of, 359 Keep saved versions option (File History), 274 keyboard (keystroke) shortcuts about, 349 accessibility, 352 accessing File Explorer, 17 bringing up hidden charms, 21 desktop, 353 dialog box commands, 353 displaying charms, 14, 29–30 displaying recently used apps, 30 displaying Start screen, 30 editing, 351 File Explorer, 352 Magnifier, 291 moving to Desktop/running programs, 30 Narrator, 294 opening desktop, 16 opening new documents, 196 opening Search box, 22 opening Search charm, 60 opening search pane, 59 returning to Start screen, 30 selecting multiple noncontiguous music tracks, 168 traditional Windows, 351 user interface, 350 using physical keyboard, 22 Keyboard option (Ease of Access), 286 keyboards adjusting settings, 285-286 physical, keystroke shortcut for using, 22

touch displaying, 39 handwriting panel on, 39 hiding, 39 spilt screen display, 39 using, 28 Keyboards charm option, 34 keyword, definition of, 359 Kilobyte (KB), definition of, 359

#### L

landing page, in People app, 110 LAN (Local Area Network), 360 laptops booting computer on, 19 Brightness icons on, 36 definition of, 359 lengthen battery life of, 36 turning Bluetooth off on, 212 Layout group (File Explorer), 266 legacy machines, sharing files and folders, 217 letter keyboard (touch keyboards), 28 libraries definition of, 359 showing in File Explorer, 267 LinkedIn account, People app and communicating with contacts from, 110 culling and sorting contacts, 111 hiding contacts from, 111 incorporating contacts from, 106-107 links definition of. 359 finding on webpages active, 79 sharing folders through, 252 Live account, Microsoft about, 20 obtaining, 20 switching to, 20

Live tiles about. 13 Photos tile as, 178 turning off features in, 13 Local Area Network (LAN), 360 local printer, definition of, 360 location allowing apps to access, 227-228 danger in allowing access to, 227 locations (Maps app) displaying information about, 69 searching for, 68 turning off user location, 69 lock, definition of, 360 lock screen changing to different user account, 237 definition of, 360 keystroke shortcut, 10 personalizing background of, 47 returning computer to, 237 setting picture on, 178 setting up apps, 48 using camera from, 48, 191 log on definition of, 360 to Windows 8, 10 Windows 8.1 device, 20 long tap (tap and hold) gesture at Start screen, 23 right-clicking and, 31

#### Μ

Magnifier (Ease of Access Center) definition of, 360 keyboard shortcuts for, 291 using, 291–292 Mail app about, 113 adding attachments to messages, 126–127

adding hyperlink to emails, 126 check boxes next to messages, 122 configuring default message format, 126 creating and sending messages, 124-125 Emoticons icons in, 121 Folders icon, 117, 128 formatting text in messages, 120-121 forwarding messages, 119 including contacts and calendars, 115 moving email messages to folders, 128 opening attachments, 122-123, 355 opening inbox, 116 reading messages, 117 replying to messages, 118 Respond button, 118 saving draft of messages, 121 saving files to SkyDrive from attachments, 248 setting up, 114-115 sharing photos inside Photos app via, 178 switching to unread messages, 116 Trash icon, 125 troubleshooting setup of, 115 using BCC box, 125, 355 using CC box, 118, 356 using Sweep charm in inboxes, 128 Mail server, definition of, 360 malware definition of, 360 email attachments containing, 123 Manage Family Safety settings online option, 241 Manage tab File Explorer, 266 Pictures folder, 260 Maps app about, 65 adding location to Favorites list, 73 adding pin to map, 72

choosing styles (views), 67 displaying location information, 69 aetting directions, 71 opening and navigating, 66 removing route using, 71 returning to previous view, 68 reversing directions, 71 searching for locations, 68 showing traffic on, 70 starting new map search, 69 turning off user location, 69 zoom in and out of maps, 66 maps, locating contacts on, 109 master volume, controlling, 35 maximizing desktop apps, clicking taskbar icons to, 32 MB (Megabyte), definition of, 360 Mbps, definition of, 360 media, definition of, 360 Megabyte (MB), definition of, 360 Menu bar, definition of, 360 menus definition of, 360 desktop app arrows in options of, 196 hiding, 196 seeing all options on, 208 usina, 196 shortcut, 364 Me (People app), 105, 110 messages (email) about, 113 adding attachments to, 126 adding hyperlink to, 126 attaching compressed files to, 271 attachments to, 355 BCC box, 125, 355 CC box, 125, 356 check boxes next to, 122

configuring default message format, 126 creating and sending, 124-125 Emoticons icons in, 121 flagging, 116 formatting text in, 120-121 forwarding, 119 moving to folders, 128 opening attachments, 122-123, 355 opening inbox, 116 reading, 117 replying to messages, 118 saving draft of, 121 saving files to SkyDrive from attachments, 248 switching to unread, 116 using BCC box, 125, 355 using CC box, 118, 356 messaging, with Skype, 134 metadata definition of, 360 searching by, 264 metered connections marking network connection as, 223 setting SkyDrive options, 244 microphone, configuring for Speech Recognition, 295 Microsoft account definition of, 360 features of, 6 Microsoft Fix It, using to troubleshoot, 311–312 Microsoft ID, changing appearance of Windows and, 41 Microsoft Live account about, 20 obtaining, 20 switching to, 20 Microsoft Office 365, 361

Microsoft Office, automatically updating, 304 Microsoft Support Website, getting help from. 343-344 Microsoft Windows 8.1 upgrading to, 325-340 about, 325 differences among versions, 326 going to Windows 8 Compatibility Center, 338 on Windows XP and Windows Vista, 331 performing installation, 334 system requirements for, 327 updating drivers, 338-339 using Program Compatibility Troubleshooter, 335 using upgrading assistant, 332–333 viewing basic information about computer, 330-331 minimizing windows, 195 Mixer, volume, 35 modem, definition of, 360 monitors high contrast options enabling, 287-288 turning off, 288, 352 increasing size of items on, 288 primary display, 363 secondary display, 364 using multiple, 360 zoom in or out in, 26 Month view (Calendar app) adding events to, 95-96 choosing, 94 default start and end times, 96 deleting event, 101 editing existing event, 100 inviting people to event, 98–99 setting up reminders, 97

mouse adjusting double-click motion setting of. 283–284 adjusting motion setting of, 283-284 changing pointer settings, 282 changing schemes, 284 switching from right to left-handed, 282 Mouse Keys, keyboard shortcut for, 352 Mouse Properties dialog box (Control Panel), 284 movies. See videos multimonitor, 360 multiple entries for contacts, linking, 111 multiple reminders (Calendar app), 97 multi-touch gestures, definition of, 360 music about. 151 burning music to CDs, 170 buying, 164 cloud icons beside songs, 155 configuring music in Music app, 165 copying music from PC to portable music players, 169 exclamation point (!), beside songs, 155 finding music to purchase by browsing, 160-161 searching, 162-163 listening on all devices, 165 listening to, 154–155 listening to radio, 159 matching, 165 navigating Music app, 152–153 playing with Windows Media Player, 166 playlist definition of, 362 using Music App, 157–158 using Windows Media Player, 168 ripping to CDs, 169

searching for, 153, 156 selecting multiple noncontiguous tracks of, 168 sorting in Windows Media Player about, 167 by category, 167 in Navigation pane, 166 Music app about. 151 All Genres option, 161 All Music option, 156 buying music, 164 cloud icons beside sonas, 155 configuring music in, 165 entering payment information, 164 exclamation point (!), beside songs, 155 finding music to purchase by browsing, 160-161 searching, 162-163 listening to music, 154–155 listening to music on all devices, 165 listening to radio, 159 music matching, 165 My Music option, 156 navigating, 152-153 playlist creating, 157 definition of, 362 importing, 158 playing, 158 seeing all music on PC in, 165 Start A Station option, 159 Music In The Cloud option, 165 My Calendar, 104 My Location option (Maps), 66 My Music option (Music app), 156

#### Ν

naming files or folders, 268 Narrator (Ease of Access Center) definition of, 360 keyboard shortcuts for, 294 using, 293-294 navigate, definition of, 360 Navigation pane definition of, 360 File Explorer about, 258 accessing areas of computer through, 261-262 searching for files from, 263–265 showing Libraries, 267 sorting music in Windows Media Player, 166 This PC in, 17 netbooks, definition of, 361 NET Passport, definition of, 360 network adapter, 361 Network And Sharing Center, definition of, 361 Network charm option, 34 Network discovery feature, 361 network drive, definition of, 361 network hub, definition of, 361 network printer, definition of, 361 network profile, definition of, 361 networks about connecting to, 209 changing settings to, 222-223 connecting or disconnecting private, 40 connecting to private, 214-215 connecting to public, 221 definition of, 361 desktop icon, 15

homegroup about, 215 creating, 216-217 finding password, 215 metered connections. 223 order for turning on devices, 218 password for private, 40 peer-to-peer, 362 public vs. private, 40 routers, 361 saving files on, 205 showing estimated data usage, 223 troubleshooting connectivity of, 218-220 using Airplane mode, 224 network share folder, 361 New contact screen, 108 New Folder button File Explorer, 267 SkvDrive, 249 New Folder option, 249 New InPrivate tab (Internet Explorer 11 app), 89 New Tab button, 83 notebook, definition of, 361 Notepad opening, 194 printing documents, 203 saving files, 204-205 using Clipboard with, 201 using File menu in, 196 Notes field (People app), 108 Notification area definition of, 361 desktop, 15 white flag in, 306 Notifications charm option, 34

# 0

Office 365 definition of, 361 SkyDrive storage in, 245 Office 365 calendars adding to Calendar app, 102–103 working in Calendar app with, 104 Office, automatically updating, 304 online accounts, incorporating in People app contacts from, 106-107 online, definition of, 361 on-screen keyboard definition of, 361 desktop icon, 15 Open File Location option, 174 operating system, definition of, 361 Option button, 361 option, definition of, 361 order for turning on network devices, 218 Organize option (Windows Media Player), 167 Other accounts, in Accounts settings, 50 Outlook.com Calendar app adding calendar to, 102-103 working in, 104 People app culling and sorting contacts, 111 hiding contacts from, 111 incorporating contacts from, 106-107

#### Ρ

Page Tools button, 80, 81 Paint exploring ribbon in, 197–198 inserting drawings in WordPad from, 202 opening, 194

saving files, 204-205 saving files to SkyDrive, 247 pairing, Bluetooth devices, 212 passkey (password), private network, 40 passwords creating picture, 233-235 definition of, 361 finding homegroup, 217 hints for, 362 Paste button (File Explorer), 276 Paste command, 362 path, definition of, 362 payment information, entering for Xbox Music store, 164 PC. See computer PC & Devices (PC Settings), Mouse & Touchpad in, 282 PC Settings adding to Start screen, 45 changing touchpad settings, 282 changing typing settings, 285 definition of, 362 search icon in, 50 turning off corner navigation, 286 Peek feature, definition of, 362 peer-to-peer network, 362 People app about, 93 adding new contact, 108–109 communicating with contacts, 110 exploring, 105 incorporating contacts from online accounts, 106-107 landing page in, 110 returning to landing page in, 105 viewing What's New, 112 peripheral device, 362 permanently deleting files, 278 permissions, definition of, 362

personal folder, 362 personal information, allowing apps to access, 227–228 personalize option vs. personalization (Settings charm), 46 phishing, 362 phone calls, making with Skype, 135 phone icon (Skype), 135 photos. See pictures Photos app adjusting color in pictures, 181 Back arrows in, 175 creating folders for, 175 cropping pictures, 179 displaying pictures in, 172–173 editing pictures, 180-181 Edit option, 179 fixing red-eye in pictures, 181 moving pictures to new folders, 176-177 playing slide shows, 182 renaming folders and pictures, 177 Rotate option, 179 searching pictures in, 174 setting picture on lock screen or photos tile, 178 sharing photos via Mail app inside, 178 working with subfolders in, 175 Photos tile, as Live tile, 178 physical keyboard, keystroke shortcut for using, 22 picture passwords, 362 pictures adjusting color in pictures, 181 cached images, 85 changing desktop background using personal, 53 choosing program to open, 179 configuring Camera Roll for uploading to SkyDrive, 246

creating folders for, 175 creating password using, 233–235 cropping, 179 displaying, 172–173 editing, 180 fixing red-eye in, 181 from Camera app, 191 inserting in documents, 202 modifying account, 49-50 moving to new folders, 176-177 personalizing lock screen using personal, 47 playing slide shows, 182 renaming folders and pictures, 177 searching for, 174 searching for web images, 58 setting on lock screen or photos tile, 178 viewing and saving as email attachments, 122-123 working with subfolders for, 175 Pictures folder, 173, 260 PIN creating, 236 definition of, 362 pinch gesture about, 7 to zoom in or out, 23, 24, 26 pin, map (Maps app), adding, 72 pinned taskbar button, 362 pinning, definition of, 362 Pin site button, 88 Pin to Start in customizing Start screen, 42 map location, 72 same tiles, 42 using from All Apps view, 12 websites, 88 playlist, 362

playlist, music Music app creating, 157 importing, 158 playing, 158 Windows Media Player burning to CD, 168 creating, 168 plug and play, 362 plus sign (+), minimizing windows clicking, 195 .png (Portable Network Graphic) file extension, 362 pointer, definition of, 362 pointer properties, changing, 282 Pointers tab (Mouse Properties dialog box), 284 pointing device, definition of, 362 POP3, 362 pop-up window (pop-up), 362 portable computer, definition of, 362 portable music players, copying music from Windows Media Player to, 169 Portable Network Graphic (.png) file extension, 362 power charm option, 34 managing, 38 Power button, 10, 308 power plans definition of, 362 Hibernate mode, 358 pre-installed tiles, 13 Preview pane (File Explorer), 265 Preview pane in File Explorer, 363 primary display, 363

printers local, 360 network, 361 sharing, 364 printing documents, 203 Print Preview, 203 privacy about, 225 apps accessing person information or location, 227-228 danger in allowing access to location, 227 using Windows Defender, 229–230 Windows Firewall allowing blocked apps, 226 enabling, 226 private folder version, accessing, 267 private network connecting devices to, 214 connecting or disconnecting to, 40 homegroups sharing about, 215 creating, 216-217 finding password, 215 password for, 40 vs. public network, 40, 214 product key, 363 Program Compatibility Troubleshooter, usina, 335 Properties dialog box (Recycle Bin), 279 Properties, on Home tab in File Explorer, 262 pubic folder version, accessing, 267 Public folders, 363 public networks Connect Automatically option, 221 connecting to, 221 passwords and, 40 sharing on, 216 sharing with, 221 vs. private networks, 40, 214

# Q

quotation marks (" "), narrowing search using, 81

#### R

radio, playing stations, 159 RAM (Random Access Memory), 302-303 rating/reviewing apps, 148 reading, app reviews, 142 ReadyBoost, improve performance using, 302-303 Really Simple Syndication (RSS), 363 Recoverv drive creating, 300-301 renaming, 300 storing, 300 using Advanced Startup with, 318-321 Recycle Bin about, 278 changing space used to hold files, 279 icon, 15 restoring entire contents of, 278 restoring file or folder from, 278 retrieving deleted files from, 277 red-eye in pictures, fixing, 181 refresh, resetting, 323-324 Refresh Your PC, 320, 363 reminders (Calendar app), 97 Remote Assistance (Control Panel), 313-315 remote desktop connection, 363 Remove Everything and Reinstall Windows option, 323-324 Rename button (File Explorer), 268 renamina files or folders, 177, 268 Recovery drive, 300 replying to email messages, 118

Report This Review link (Windows Store), 148 resetting computer, 323-324 Reset Your PC, 320, 363 resizing tiles, 44 Respond button (Mail app), 118, 119 Restart commands, 38 restarting computer after apps are installed, 308 methods of. 308 Restart Magnifier keyboard shortcuts, 291 Restore All Items button (Recycle Bin), 278 Restore point, 363 restorina data from File History backups, 274 entire contents of Recycle Bin, 278 windows, 195 reversing directions (Maps app), 71 reversing Map directions, 71 reviewing/rating apps, 148 reviews, app, 142 ribbons definition of 363 desktop app additional options en groups of tools, 198 exploring, 197-198 File Explorer about, 258-260 Manage tab on, 266 right-clicking definition of, 363 inside Maps app for App bar, 66 long tap and, 31 on webpage, 31 Start button to manage power, 38 ripping, CD collection, 363 ripping music to CDs, 169 Road View (Maps app), 67

Rotate option (Photos app), 179 routers, 363 RSS (Really Simple Syndication), 363

#### S

SafeSearch setting, choosing, 62 Save copies of files option (File History), 274 Save documents to SkyDrive option, 246 Save Theme command, 52 saving files, 204-205 screen resolution adjusting, 54 definition of, 363 for snapping apps, 27 minimum to show multiple apps, 54 using high, 54 screens (monitors) high contrast options enabling, 287-288 turning off, 288, 352 increasing size of items on, 288 primary display, 363 secondary display, 364 using multiple, 360 zoom in or out in, 26 ScreenTip, 364 scroll bars, Start screen, 11 scroll up and scroll down, definition of, 364 scrub bar, 159 Search box gesture for bringing up, 22 keystroke shortcut for opening, 22 limiting search options, 22 Search charm opening, 60 searching pictures using, 174 showing sorting options in apps, 59 using, 29, 59

Search Experience, choosing, 62 Search For Apps window, searching inside, 139 search history, clearing, 62 search icon, in PC Settings, 50 searching by metadata, 264 customizing searches, 61–62 definition of, 364 for apps, 138-139 for files, 57, 263-265 for locations (Maps app), 68 for music, 153, 156 for web images, 58 for Windows settings, 60 from Start screen, 56 from suggestions, 82 Integrated Search feature, 55–56 music to purchase, 160-163 pictures, 174 rejecting list of suggestions, 82 starting new map search, 69 typing term in address bar, 82 using quotation marks in, 81 webpages, 80-81 search provider, 364 search term, 364 Search This PC box, 263-265 secondary display, 364 security about, 225 apps accessing person information or location, 227-228 caution opening email attachments, 123 creating PIN, 236 danger in allowing access to location, 227 Family Safety controls reviewing settings, 242 turning on, 239-240 working with settings, 241–242

malware and, 360 passwords creating picture, 233-235 finding homegroup, 217 phishing and, 362 Spam and, 364 spyware and, 364 using Windows Defender, 229-230 viruses and, 366 Windows Firewall allowing blocked apps, 226 enabling, 226 semantic zoom, 364 sending messages, 124–125 Send Invitation button, 99 Set As Metered Connection option, 223 Set Time Automatically, enabling, 37 settings and files, sharing in cloud about, 243 adding files to folder in SkyDrive, 250-251 choosing files to save to SkvDrive, 245-246 choosing settings to sync to SkyDrive, 244 creating folder and adding data to it from SkyDrive app, 254–255 deleting files from SkyDrive, 251 managing storage on SkyDrive, 253 saving files to SkyDrive creating folder in SkyDrive, 249 from desktop apps, 247-248 sharing folders, 252 Settings charm about, 34 adding calendars using, 102 adjusting brightness, 36 changing background of Start screen from, 46 changing color associated with specific calendar from, 104

changing date and time, 37 connecting or disconnecting networks, 40 controlling volume, 35 displaying touch keyboard, 39 hiding specific calendar from, 104 keystroke shortcuts for getting, 14 managing power, 38 options for, 34 personalize option vs. personalization, 46 personalizing background of lock screen using, 47 setting up lock screen apps using, 48 Settings icon (Magnifier window), 292 Set Up Family Safety For Any User (Control Panel), 239 Set up microphone option (Speech Recognition), 295 Set Up Picture Password option, 233 Set Up PIN Sign-In option, 236 Shared drive, 364 Shared folder, 364 Shared printer, 364 Share tab (File Explorer) about, 259 sharing content using, 272 using Send group on, 272 sharing content from File Explorer, 272 creating folder and adding data to it from SkyDrive app, 254–255 definition of, 364 folders through link, 252 images in slide show, 182 photos via Mail app inside Photos app, 178 settings and files in cloud about, 243 adding files to folder in SkyDrive, 250-251

choosing files to save to SkyDrive, 245-246 choosing settings to sync to SkyDrive, 244 creating folder in SkyDrive, 249 deleting files from SkyDrive, 251 managing storage on SkyDrive, 253 saving files to SkyDrive, 247-248 sharing folders, 252 stop, 272 with homegroup, 216-217 with legacy machine, 217 with public networks, 221 shortcut menus, definition of, 364 shortcuts. See also keyboard (keystroke) shortcuts definition of, 364 desktop about, 15 creating, 51 deleting, 51 Windows 8.1, 349-353 Short Message Service (SMS) messages, sending with Skype, 134 Show My Estimated Data Usage In The Networks List option, 223 Show the Apps View Automatically When I Go to Start option, 18 Show Traffic button (Maps app), 70 Shrink/Expand button (touch keyboards), 28 shuffling music tracks, 166 Shut Down commands, 38 computer option, 16 definition of, 364 options, 364 Sign-in options, in Accounts settings, 50 Sign Up For A Microsoft Account link, 20

Simple Mail Transfer Protocol (SMTP), 364 Size of offline cache option (File History), 274 SkyDrive app adding files to upload from Start screen, 251 creating folder and adding data to it from, 254-255 performing SkyDrive website tasks from. 250 SkyDrive website about, 245 adding files to folder in, 250-251 buying more storage, 253 choosing files to save to, 245-246 choosing settings to sync to, 244 creating folder in, 249 definition of, 364 deleting files from, 251 managing files from, 17 managing storage on, 253 saving files to, 247-248 sharing folders, 252 Skype about. 113 buying credit, 134 culling and sorting contacts, 111 hiding contacts from, 111 making phone call with, 135 messaging with, 134 returning to Home, 130 saving a phone number, 133 setting up, 129-130 typing number manually, 135 using Video call in People app, 110 video calls, 136 viewing call history, 135 Sleep commands, 38 slide gesture, 7

sliders brightness, 36 volume, 35 slide shows pausing, 182 playing, 182 SMS (Short Message Service) messages, sending with Skype, 134 SMTP (Simple Mail Transfer Protocol), 364 snapping apps, 27, 364 snipping tool, 364 social networks People app communicating with contacts from, 110 culling and sorting contacts, 111 incorporating contacts from, 106-107 viewing What's New, 112 sharing folders through link, 252 Social section (People app), 105 software, definition of, 364 Solidstate Drive (SSD) technology ReadyBoost and, 303 using Disk Defragmenter, 303 songs. See music Sort By Relevance option, 141 sorting music, in Windows Media Player about, 167 by category, 167 in Navigation pane, 166 Sound charm option about, 34 controlling volume, 35 sound desktop icon, 15 sound recorder, definition of, 364 Spam, 364 Speech Recognition about, 295 configuring microphone, 295

speech tutorial for, 296 using, 297-298 Speech Recognition app, 364 spilt screen display, touch keyboard, 39 spyware, 364 SSD (Solidstate Drive) technology ReadyBoost and, 303 using Disk Defragmenter, 303 Standard toolbar, 365 Standard user accounts, 231, 365 Start A Station option (Music app), 159 Start button definition of, 365 on desktop, 15 right-clicking to manage power, 38 using, 16 Start charm, 23, 29 "Start listening" command (Speech Recognition), 298 Start screen about, 11 accessing All Apps view from, 12 adding apps from Windows Store to, 42 adding files to upload from SkyDrive app, 251 adding map location to, 72 adding PC settings to, 45 changing background of, 46 customizing, 42-43 definition of, 365 displaying charms from, 29 displaying options of, 23 displaying using Start charm, 29 hiding apps to return to, 24 keystroke shortcuts for returning to, 30 modifying tiles on, 44-46 opening Internet Explorer from, 76 pinning newly purchased apps to, 143

reposition tiles on, 45 searching for music from, 153 searching from, 56 searching pictures from, 174 taking inventory of tiles on, 45 Startup Repair about, 318 accessing, 321 Startup Settings about, 318 accessing, 321 Startup tab (Task Manager), 317 Status bar, definition of, 365 Sticky Keys about, 285 enabling or disabling, 286 keyboard shortcut for, 352 Stop Magnifier keyboard shortcuts, 291 Stop Sharing button (File Explorer), 272 Store. See Windows Store stretch gesture, 7 subfolders, 365 Sweep charm, using in email inboxes, 128 swipe gesture. See also flick gesture about, 7 at edges of screen, 25 for displaying toolbars, 23 for hiding apps, 24 for scrolling documents or webpage, 23 Symbol/Number key (touch keyboards), 28 sync app licenses, 149 Sync, definition of, 365 sync music to portable music players, from Windows Media Player, 169 Sync Settings (SkyDrive), 244 System Image Recovery about, 318 accessing, 321

System Restore about, 318 accessing, 321 definition of, 365 system sounds, controlling, 35

#### Т

tabbed browsing, 365 tab feature, Internet Explorer 11 app, 83 tablets booting computer on, 19 Internet Explorer app optimized for, 76 lengthening battery life of, 36 turning Bluetooth off on, 212 tabs content-specific, 260 File Explorer, 259–260, 266, 272 new creating in Internet Explorer app, 83 opening link in, 83 tags, definition of, 365 Take Speech Tutorial option (Control Panel), 296 tap and hold gesture, 7 tap and hold (long tap) gesture at Start screen, 23 right-clicking and, 31 tap gesture about, 7 definition of, 365 on objects, 23 Taskbar button, 365 taskbar, desktop configuring multiple clocks on, 37 definition of, 365 feature, 15 pinning or unpinning desktop apps to, 43
Task Manager definition of, 365 End Task button, 317 Startup tab, 317 troubleshooting using, 316-317 Task pane, 365 text formatting in desktop apps, 199–200 formatting in messages, 120-121 text links on webpages, finding, 79 themes definition of, 365 desktop choosing, 52 getting from Internet, 52 saving personalized, 52 This PC (File Explorer) definition of. 366 in Navigation pane, 17 searching for files in, 263-265 seeing hard drive free space, 279 thumbnails displaying for open apps, 16 of recently used apps, 32 tiles about, 13 changing size of, 44 definition of, 366 keeping a lot on Start screen, 44 Live about, 13 Photos tile as, 178 turning off features in, 13 modifying on Start screen, 44-46 pinning to Start screen, 42 reposition on Start screen, 45 seeing more information on, 44 taking inventory of Start screen, 45 tap and hold, 23

time allowance, setting in Family safety, 241-242 Timer option (Camera app), 190 time (Settings charm), changing, 37 Tips App, 342 Title bar, 366 Toggle Keys enabling or disabling, 286 keyboard shortcut for, 352 toolbars definition of. 366 displaying with mouse, 25 touch enabled system gestures on, 7 using, 7 touch keyboard displaying, 39 using, 28 Touch Keyboard And Handwriting Panel option, 28 touchpad, changing settings of, 282 touchscreen gestures. See gestures, touchscreen Traffic feature (Maps app), 70 Trash icon (email), 125 Trash icon, in Calendar app, 100 troubleshooting device installations, 211 frozen apps, 316-317 computer, 308 getting help, 341-348 Microsoft Fix It for, 311-312 network connectivity, 218-220 setup of Mail, 115 solving computer issues by restarting computer, 308 using Action Center for, 306 using Advanced Startup options, 318-321

using Program Compatibility Troubleshooter, 335–337 using Remote Assistance for, 313-315 using Task Manager, 316-317 wizards, 309-310 Troubleshoot section options, 320, 331 Try button (Windows Store), 143 turning off user location, 69 Turn On Real-Time Protection check box (Windows Defender), 229 Turn Repeat On button (Windows Media Player), 166 TV shows, buying or renting, 188–189 Twitter account, People app and communicating with contacts from, 110 culling and sorting contacts, 111 hiding contacts from, 111 incorporating contacts from, 106–107 typing settings, changing, 285

#### U

UAC (User Account Control) definition of, 366 disabling, 238 Uniform Resource Locator (URL), 366 Universal Serial Bus (USB), definition of, 366 Unpin from Start (Start screen), 43 Update Driver button (Device Manager), 339 updating automatically apps, 147 desktop apps, 304 Microsoft Office, 304 operating system, 304 restarting computer after apps are installed, 308 when real-time protection is turned on, 230 Windows, 367

upgrade, definition of, 366 upgrading to Windows 8.1, 325-340 about. 325 differences among versions, 326 going to Windows 8 Compatibility Center, 338 on Windows XP and Windows Vista, 331 performing installation, 334 system requirements for, 327 updating drivers, 338–339 using Program Compatibility Troubleshooter, 335 using upgrading assistant, 332–333 viewing basic information about computer, 330-331 URL (Uniform Resource Locator), 366 USB flash drive backing up data on manually, 276 using File History, 273 creating Recovery drive using, 300-301 definition of, 366 formatting, 275 USB hub, 366 USB port, 366 USB (Universal Serial Bus), definition of, 366 User Account Control (UAC) definition of, 366 disabling, 238 user account name, 366 user account picture, 366 user accounts activating, 232 adding picture to, 49-50 administrative privileges, 237 child, 231, 232, 240 creating new, 231-232 creating picture password, 233-235

creating PIN, 236 definition of, 366 Family Safety controls reviewing settings, 242 turning on, 239–240 working with settings, 241–242 managing settings, 238 returning computer to lock screen, 237 Standard, 231 switching among, 237 user interface keyboard shortcuts, 350 User Interface (UI), 366 user location. See location

### V

Video app about, 171 buying or renting videos, 188-189 changing places to store videos, 184 entering payment information, 189 exploring, 183-184 playing personal videos, 185–187 showing or hiding toolbar, 187 turning on closed captions, 187 Video call, in People app, 110 video calls, Skype, 136 video camera icon (Camera app), 190 videos buying or renting, 188–189 changing places to store, 184 configuring Camera Roll for uploading to SkyDrive, 246 deleting unwanted, 277 from Camera app, 191 playing personal, 185-187 turning on closed captions, 187 uploading IVideo files to SkyDrive, 246 View Devices and Printers option, 210

views displaying calendar, 94 displaying Maps app, 67 View tab (File Explorer) about, 260 changing views in, 266 viruses definition of, 366 email attachments containing, 123 Volume icon controlling and mixing, 35 Music app, 155 Video app, 186

#### W

wallpaper, 366 web browsers. See also Internet Explorer 11 app; See also Internet Explorer desktop app definition of, 367 webcam, 367 Web, definition of, 366 web history clearing in Internet Explorer app, 84-85 privacy, 89 web images, searching for, 58 webpages Home page, 358 positioning mouse cursor over text or graphics for active links on, 79 right-clicking on, 31 searching, 80-81 swipe gesture for scrolling through, 23 websites adding to Favorites list, 86-87 definition of, 367 downing associated apps for, 81 typing addresses in browser, 77

web videos, finding instructional videos for using Windows 8.1, 58 Week view (Calendar app) adding events to, 95-96 choosing, 94 default start and end times, 96 deleting event, 101 editing existing event, 100 inviting people to event, 98-99 setting up reminders, 97 "What can I say?" command (Speech Recognition), 298 What's New (People app), viewing, 112 When I Sign In or Close All Apps on a Screen, Go to the Desktop Instead of Start option, 19 Wi-Fi connecting to private network, 214 definition of, 367 hotspots, 359 usage on data plans, 223 using Airplane mode, 224 windows definition of. 367 minimizing, 195 restoring, 195 Windows 8.1 finding instructional videos for using, 58 logging into, 20 new features in, 6-7 starting, 10 upgrading to, 325-340 about, 325 differences among versions, 326 going to Windows 8 Compatibility Center, 338 on Windows XP and Windows Vista, 331 performing installation, 334

system requirements for, 327 updating drivers, 338-339 using Program Compatibility Troubleshooter, 335 using upgrading assistant, 332-333 viewing basic information about computer, 330-331 Windows 8 Compatibility Center, 338 Windows Defender customizing scan of, 230 definition of, 367 updates when real-time protection is turned on, 230 using, 229 Windows Firewall allowing blocked apps, 226 definition of, 367 enabling, 226 Windows Live ID, definition of, 367 Windows Media Center, definition of, 367 Windows Media Player about, 151 burning music to CDs, 170 playlist to CDs, 168 configuring, 166 copying music to portable music player, 169 creating playlists, 168 playing music with, 166 ripping music to CDs, 169 seeing all music on PC in, 167 shuffling music tracks, 166 sorting music about, 167 by category, 167 in Navigation pane, 166 Turn Repeat On button, 166

Windows Remote Assistance (Control Panel), 313-315 Windows settings, searching for, 60 Windows Standard (Extra Large) system scheme, 284 Windows Store about, 137 adding apps to Start screen from, 42 Back arrows in. 140 Buy and Try buttons, 143 buying apps, 146-147 configuring preferences, 149 definition of, 367 exploring search options, 140-141 installing app updates, 147 installing free apps, 143 pinning newly purchased apps to Start screen, 143 rating and reviewing apps, 148 reading app reviews in, 142 searching for apps, 138–139 using apps on all devices, 144 viewing apps in, 144-145 Windows Task Manager, troubleshooting using, 316-317 Windows Update. See also updating automatically definition of, 367 Windows updates, configuring, 304-305 Windows Vista, upgrading to Windows 8.1 on, 331 Windows XP, upgrading to Windows 8.1 on, 331, 334 wireless networks. See Wi-Fi wizards definition of, 367 troubleshooting, 309-310 troubleshooting network connectivity using, 218-220

WordPad formatting text in, 199-200 inserting drawings from Paint in, 202 inserting pictures in, 202 opening, 194-195 printing file from Internet Explorer, 203 saving files, 204-205 saving files to SkyDrive, 247 workgroup, definition of, 367 Work Week view (Calendar app) adding events to, 95-96 choosing, 94 default start and end times, 96 deleting event, 101 editing existing event, 100 inviting people to event, 98-99 setting up reminders, 97

## Х

Xbox Music store accessing, 153 browsing, 160–161 buying music, 164 entering payment information, 164 listening to music on all devices, 165 searching music in, 156, 163 Xbox Video store about, 171, 183 buying or renting videos, 188–189 deleting unwanted data downloaded from, 277 entering payment information, 189 setting up payment options, 184

# Y

Your Account and Preferences (Windows Store), 149

# Ζ

zipped, files, 270 zoom in or out gesture to, 23–24 in displays, 26 of Magnifier, 291–292 of maps, 66